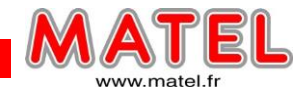

#### TAILLE/DISTANCE MAXIMUM DE LECTURE

### Quelle taille d'écran géant choisir pour votre événement ?

# Suivant la distance maximum du public

De manière basique, ci-après pour des écrans en format 4/3 ou 16/9.

Distance maximum du public comparée à la surface minimale recommandée en m<sup>2</sup> :

- 50 m de recul, 5 à 8 m<sup>2</sup> conseillé
- 75 m de recul, 11 à 15 m<sup>2</sup> conseillé
- 100 m de recul, 20 à 25 m<sup>2</sup> conseillé
- 150 m de recul, 35 à 45 m<sup>2</sup> conseillé
- 200 m de recul, 50 à 60 m<sup>2</sup> conseillé
- 250 m de recul, 70 à 80 m<sup>2</sup> conseillé
- 300 m de recul, 90 à 100 m<sup>2</sup> conseillé

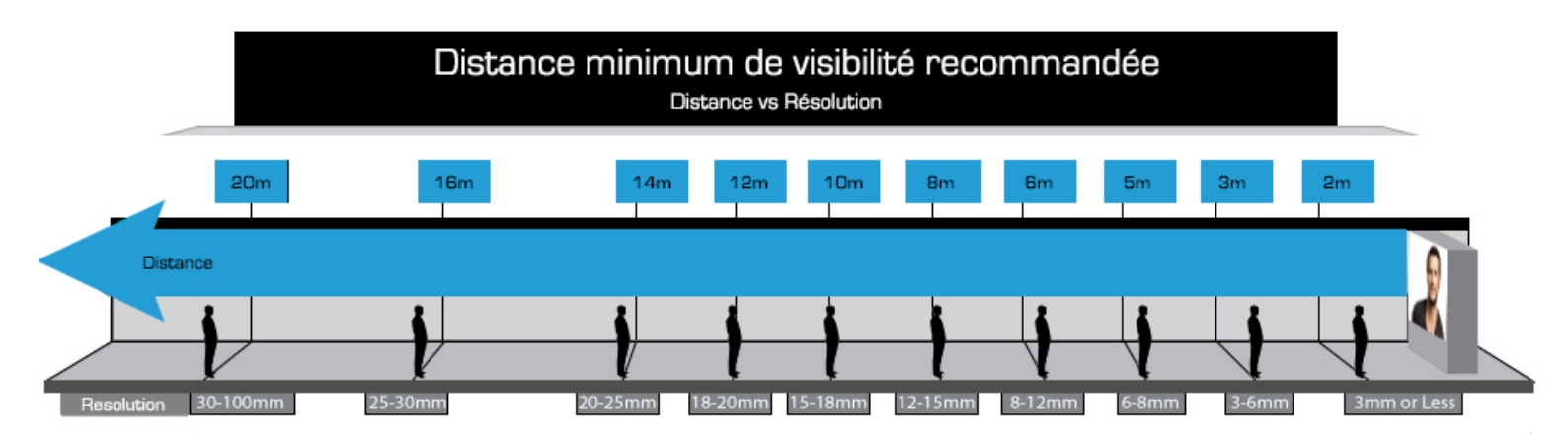

# A titre indicatif nous considérons que chaque mètre de hauteur d'écran permet une lisibilité de 35m

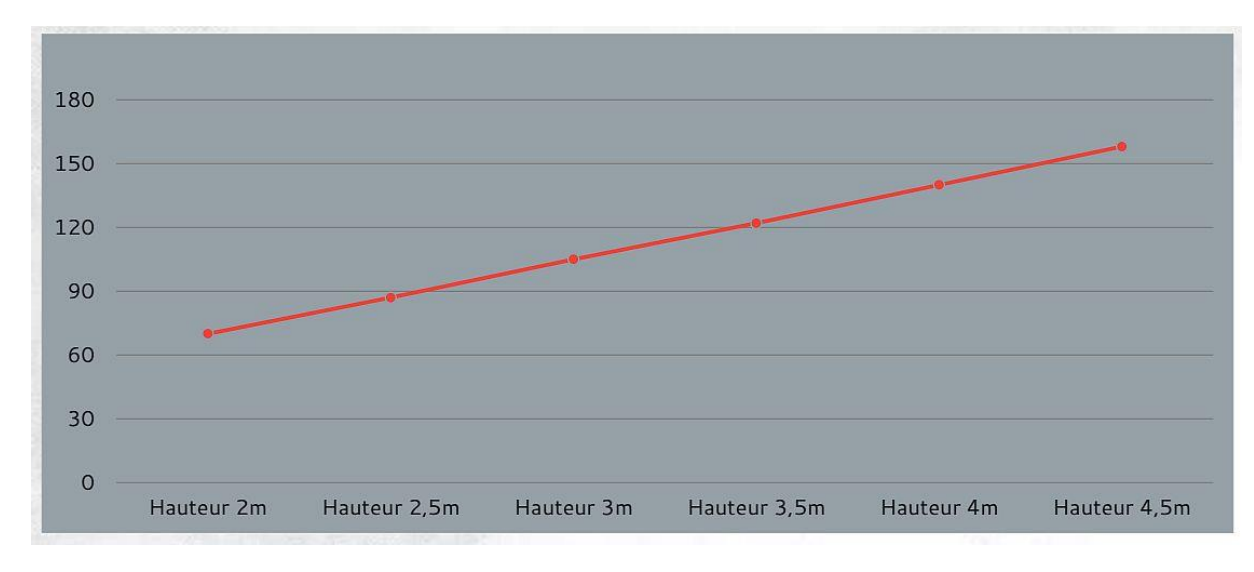

1/24

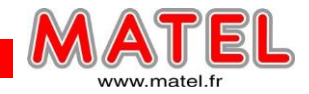

#### Distance minimale de lecture en fonction du pitch

Ces informations sont des estimations de distances minimales de lecture en fonction du pitch de l'écran.

Nous considérons que l'image sera parfaitement fusionnée à 2 fois ces distances

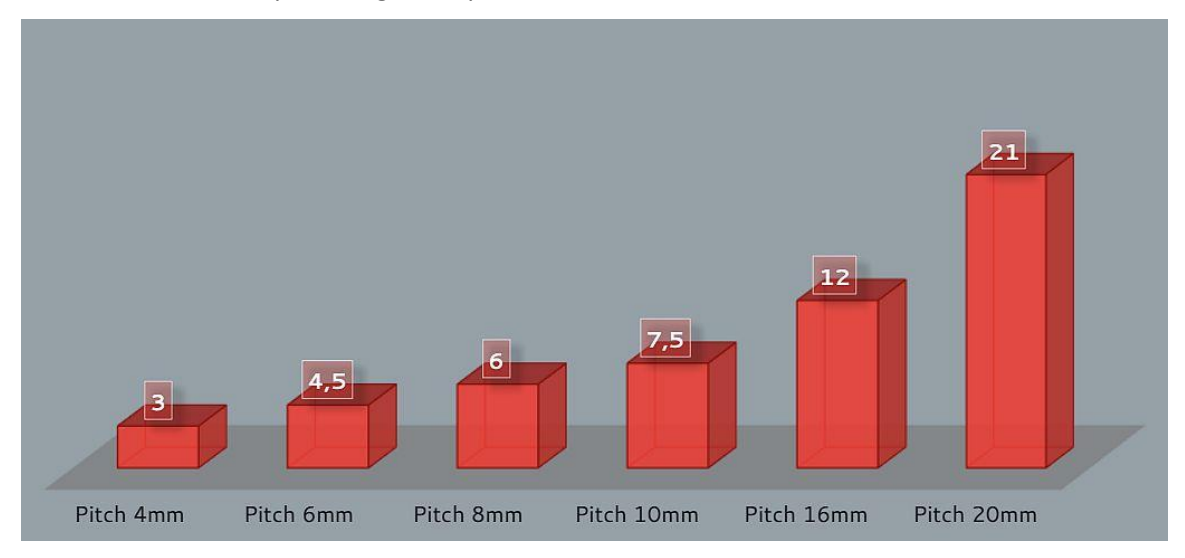

#### Exemple de rendu visuel à une distance de 15 m.

A partir de 24 m nous n'aurions vu aucune différence entre les écrans pitch 10 et 16 mm

A partir de 41 m nous n'aurions vu aucune différence entre les 3 écrans.

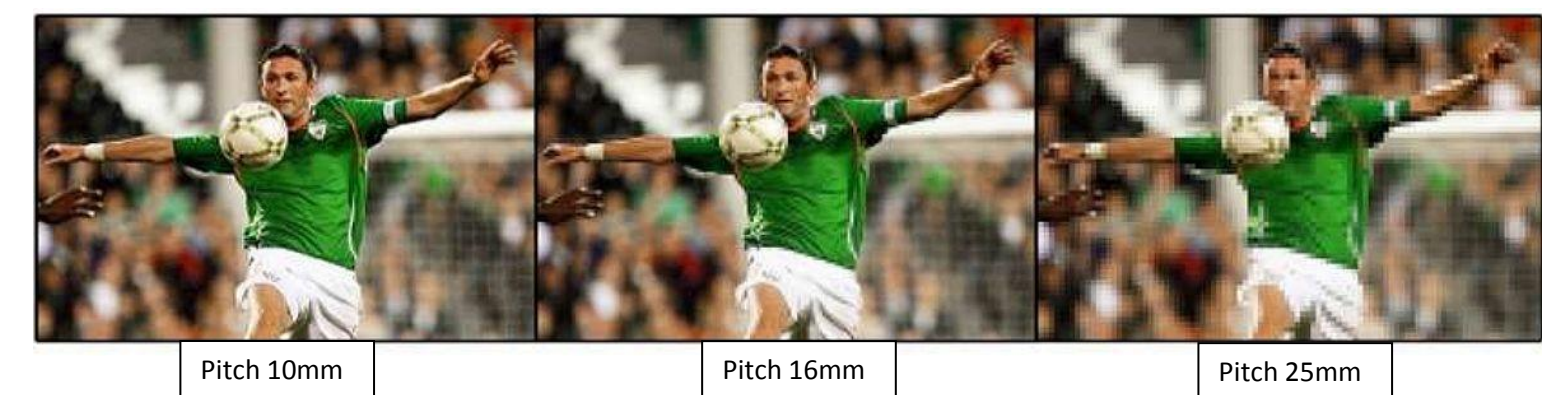

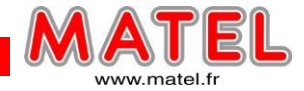

# **RESOLUTION D'ECRAN**

C'est quoi la résolution? C'est les dimensions de l'écran en pixels

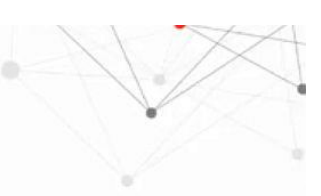

Ecran Led

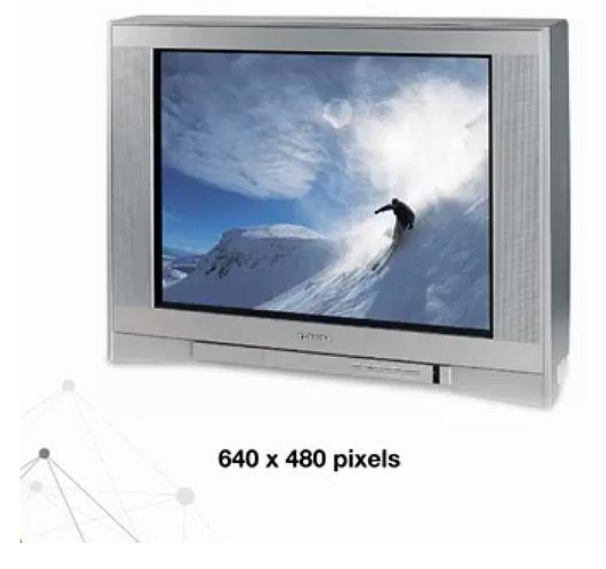

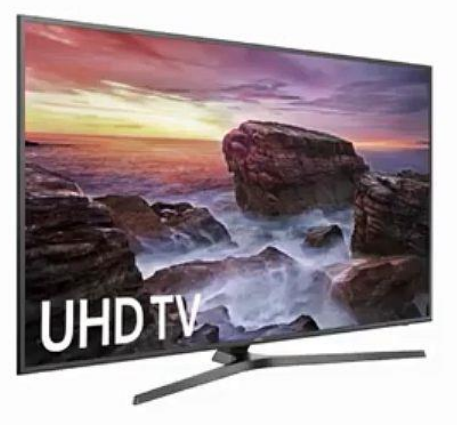

3840 x 2160 Pixels

# Largeur /Pitch = Largeur en Pixels

# Hauteur/Pitch = Hauteur en Pixels

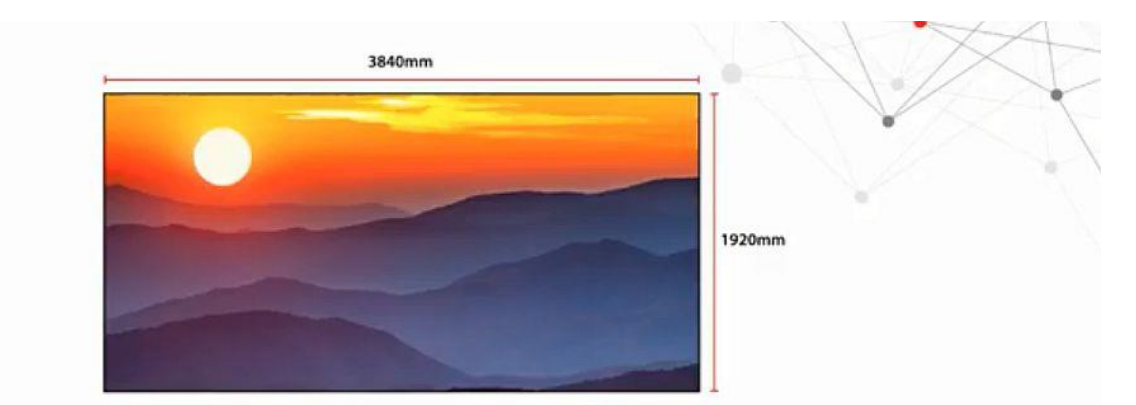

| Pitch | Largeur (mm) | Hauteur (mm) | Largeur en Pixels | Hauteur en Pixels |
|-------|--------------|--------------|-------------------|-------------------|
| 10    | 3840         | 1920         | 384 Px            | 192 Px            |
| 8     | 3840         | 1920         | 480 Px            | 240 Px            |
| 6     | 3840         | 1920         | 640 Px            | 320 Px            |
| 4     | 3840         | 1920         | 960 Px            | 480 Px            |
| 2     | 3840         | 1920         | 1 920 Px          | 960 Px            |
| 1     | 3840         | 1920         | 3 840 Px          | 1 920 Px          |

Det II

MATEL GROUP SAS - ZI Tharabie - 18, rue d'Anjou – F-38291 St Quentin Fallavier Cedex Tél : +33 (0)474 999 999 – Fax : +33 (0)474 999 900

Email : technique@matel.fr SIRET : 339 827 834 00054 – APE 4669A – RCS 339 827 834 Vienne – Siège social : Saint Quentin Fallavier. MATEL se réserve le droit d'apporter toutes modifications techniques sur ses produits sans préavis.

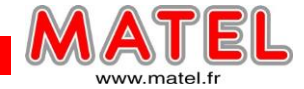

#### Pourquoi c'est important ? Car cela défini la qualité de l'image

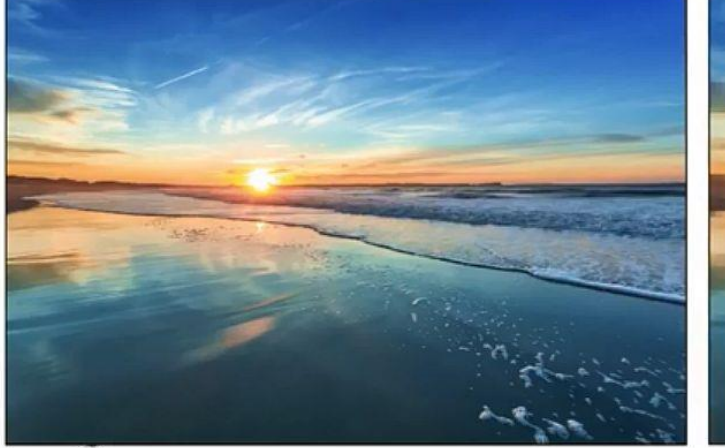

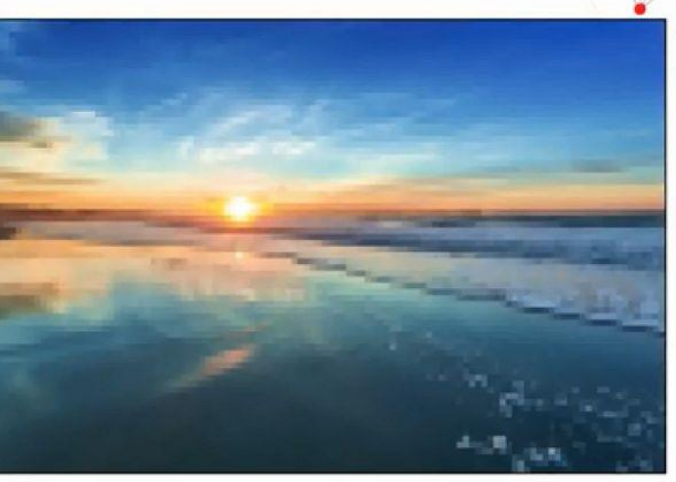

Ecran Led

3840 x 2160 Px

1280 x 720 Px

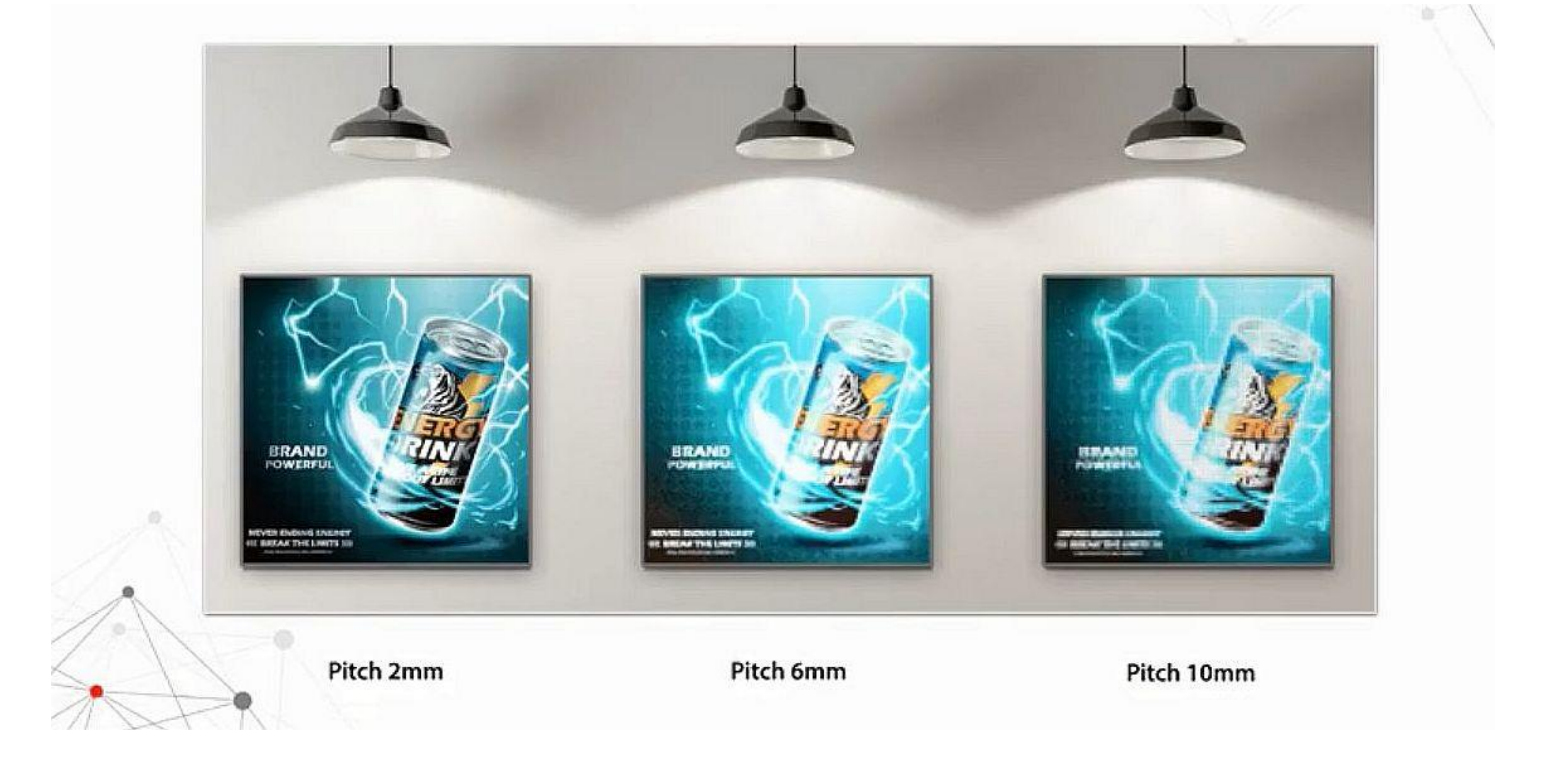

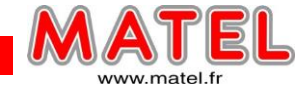

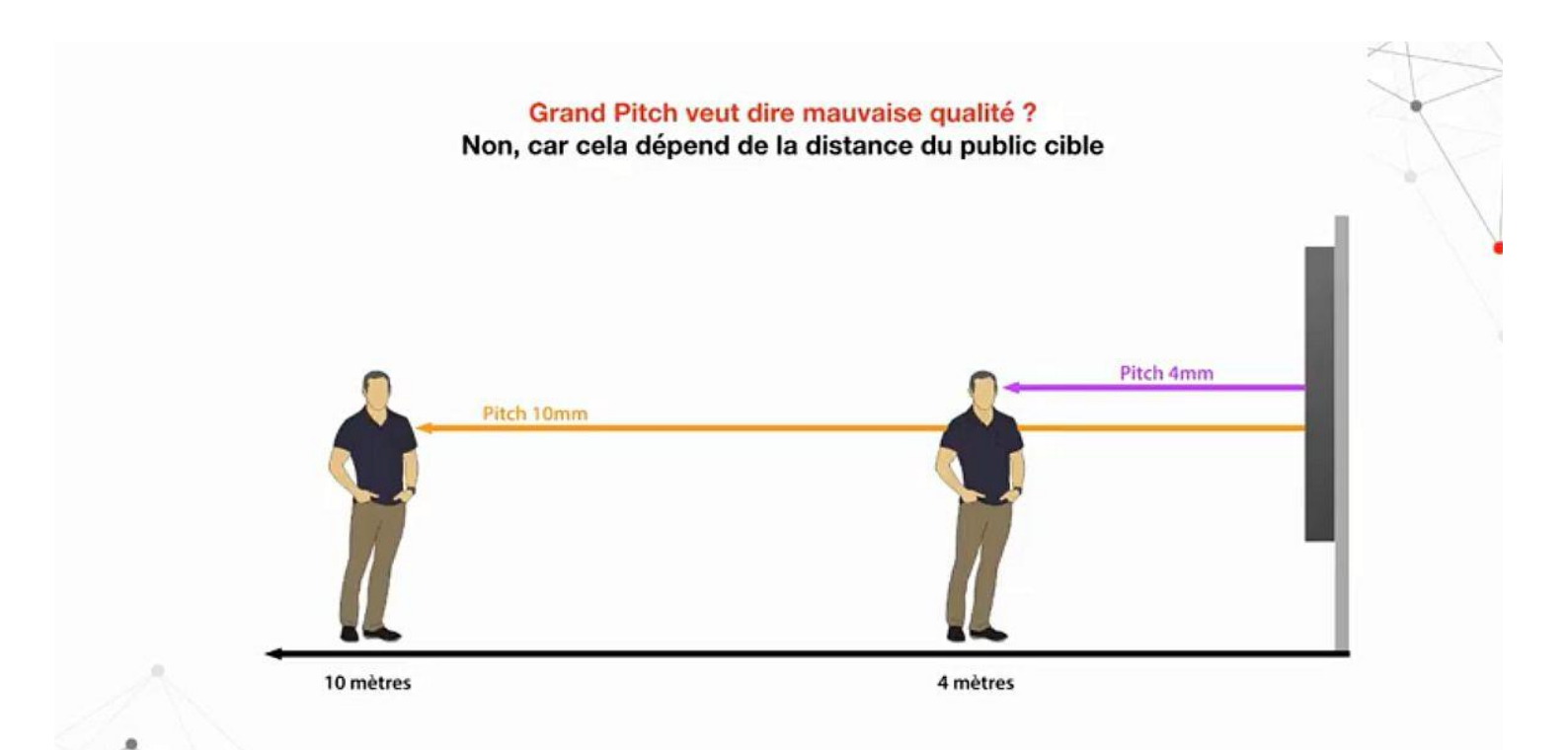

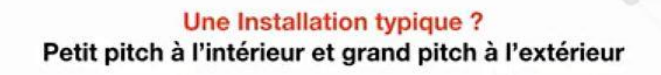

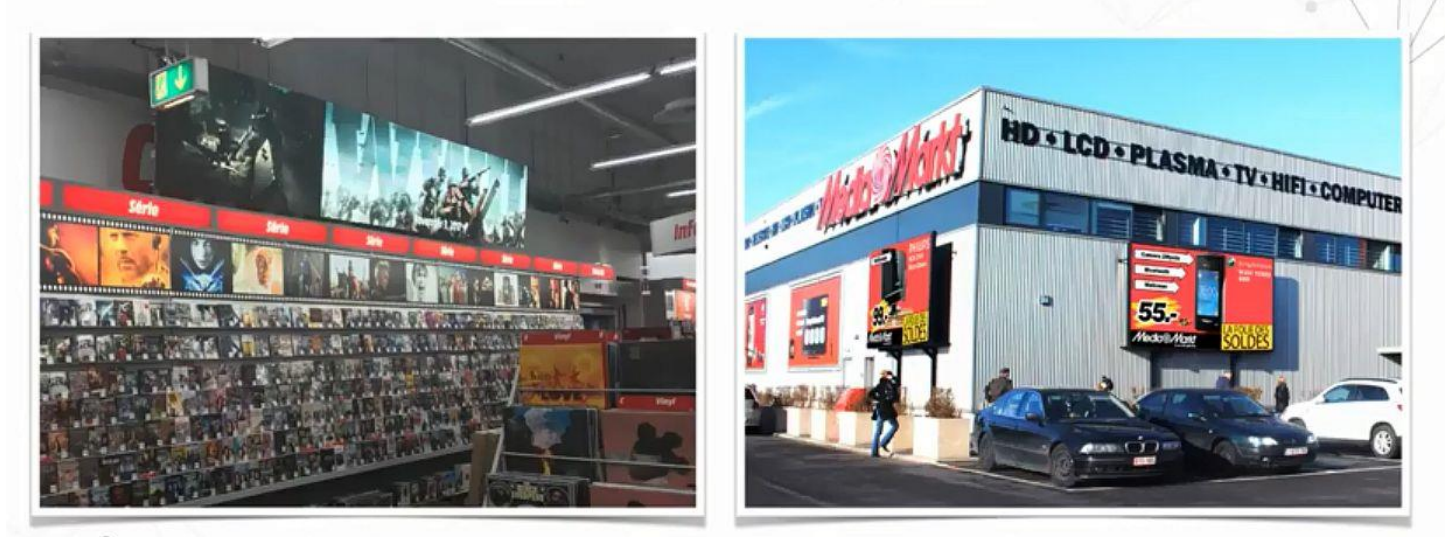

Pitch 3mm

Pitch 10mm

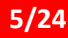

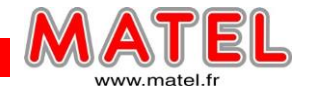

#### **Précisions sur les LEDS :**

Il y a encore 5 ans, la technologie DIP était la référence, aujourd'hui la miniaturisation des composants a permis l'arrivée de la technologie SMD offrant de nombreux avantages.

# LEDS type DIP

La technologie DIP offre comme principal avantage son cout réduit.

Elle convient encore parfaitement aux applications extérieures permettant un recul de visibilité important.

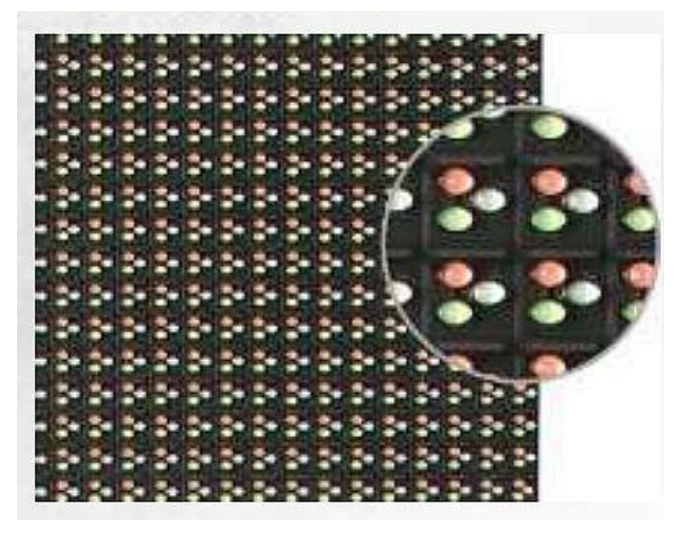

Ecran Led

# LEDS type SMD

La technologie SMD permet:

- Une plus grande densité de composants au m2 (pitch)
- De meilleurs angles de visibilités
- Un meilleur contraste (accentué lorsque le composant smd est noir)
- Restitution chromatique plus naturelle

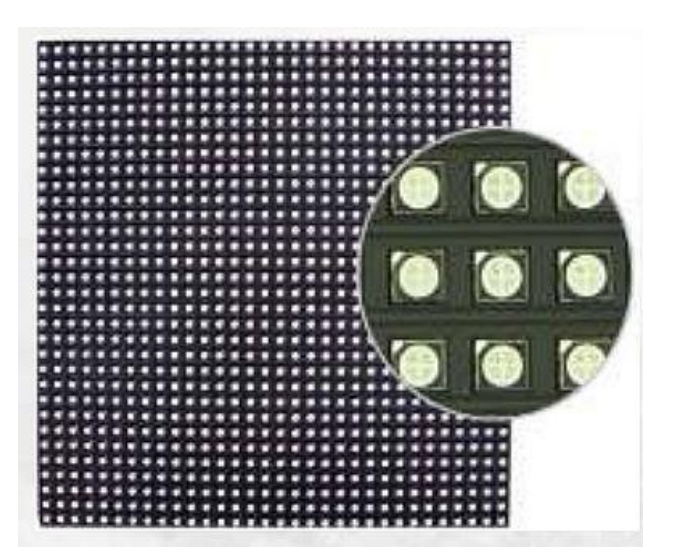

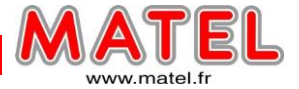

#### **VOCABULAIRE :**

**LED** = Light Emitting Diode ou en français Diode Electro Luminescente.

**Pixel** = Plus petit point lumineux pouvant être commandé individuellement.

**<u>Pitch</u>** = Distance entre 2 pixels. Plus le pitch est petit et plus la définition des images est bonne.

**Distance minimum de visualisation** = Distance pour laquelle une personne normale n'aperçoit plus les pixels de l'écran.

**<u>Contrôle synchrone de l'écran</u>** = Un ordinateur est connecté en permanence à l'écran et gère son affichage en temps réel.

<u>Contrôle asynchrone de l'écran</u> = Les vidéos sont intégrées dans une carte mémoire type SD ou CF (par un PC) et ensuite l'écran fonctionne tout seul.

**Technologie 'Virtual Pixel'** = Procédé technique qui permet de combiner les couleurs de différents pixels qui a pour but de réduire par 2 le pitch matériel (Ex : Pitch matériel = 16 mm – Pitch virtuel = 8 mm). Cela permet d'améliorer la résolution des vidéos.(le pixel virtuel n'est pas disponible pour les écrans en P10 et inférieurs)

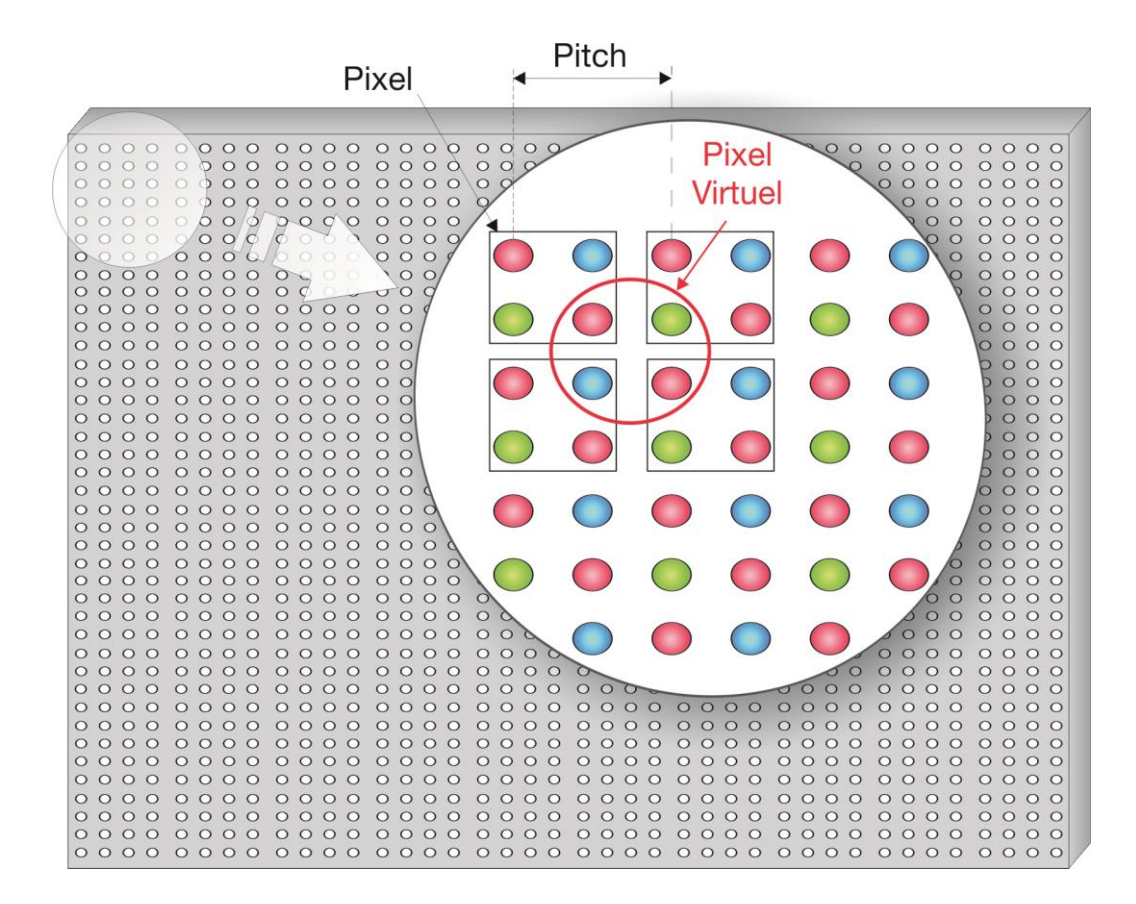

MATEL GROUP SAS - ZI Tharabie - 18, rue d'Anjou – F-38291 St Quentin Fallavier Cedex Tél : +33 (0)474 999 999 – Fax : +33 (0)474 999 900 Email : technique@matel.fr SIRET : 339 827 834 00054 – APE 4669A – RCS 339 827 834 Vienne – Siège social : Saint Quentin Fallavier. MATEL se réserve le droit d'apporter toutes modifications techniques sur ses produits sans préavis.

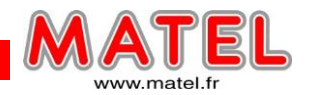

# **CONSTRUCTION :**

Les écrans à leds sont construits sur mesures, la technologie est choisie en fonction des différents critères ci-dessous :

| Type d'utilisation              | Intérieur, Extérieur                                 |
|---------------------------------|------------------------------------------------------|
| Pitch (Distance entre 2 pixels) | 6 à 10 mm (Intérieur) – 10 à 34 mm (Extérieur)       |
| Distance de visualisation       | 8 à 150 m                                            |
| Brillance                       | > 1500 (Intérieur) à 7500 (Extérieur) cd/m²          |
| Couleurs                        | Plus de 16 millions                                  |
| Niveaux de gris                 | Jusqu'à 256 par couleur                              |
| Températures d'utilisation      | -20 à 50°C                                           |
| Protection – devant/derrière    | IP 65 / IP43 + carte tropicalisées                   |
| Format Multimédia               | Jpg, bmp, avi, wmv, rm                               |
| Type de contrôle vidéo          | Direct PC, mémoire interne, internet                 |
| Gestion des vidéos              | Par PC relié à l'écran – Carte mémoire et contrôleur |

Ils sont fabriqués à partir de modules de bases qui sont assemblés sur site dans une structure de support.

#### Armoire :

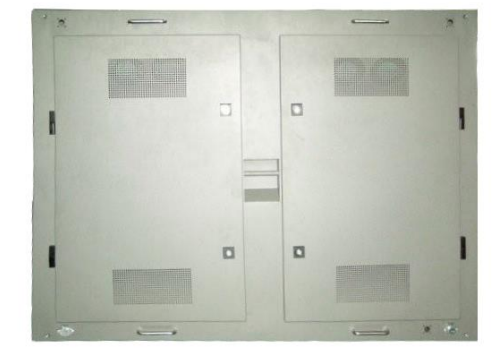

Vue arrière

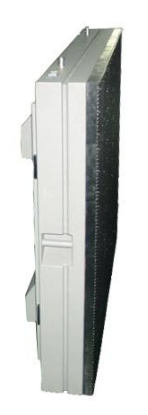

Vue de côté

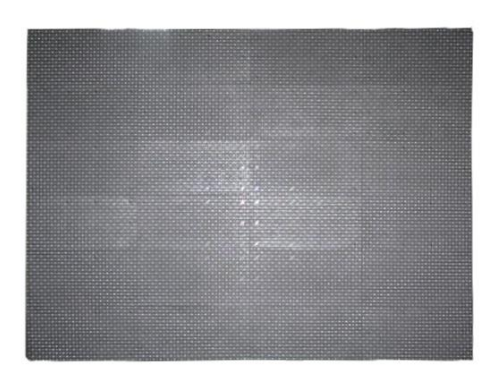

Ecran Led

Vue de face

Module type :

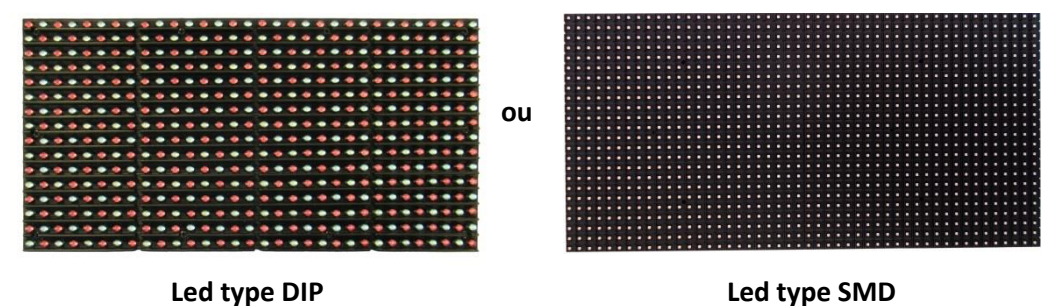

Led type SMD

MATEL GROUP SAS - ZI Tharabie - 18, rue d'Anjou – F-38291 St Quentin Fallavier Cedex Tél : +33 (0)474 999 999 – Fax : +33 (0)474 999 900 Email : technique@matel.fr SIRET : 339 827 834 00054 – APE 4669A – RCS 339 827 834 Vienne – Siège social : Saint Quentin Fallavier. MATEL se réserve le droit d'apporter toutes modifications techniques sur ses produits sans préavis.

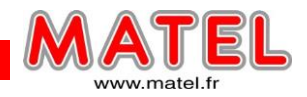

## Méthode de fabrication des modules de base et d'assemblage sur site.

#### Exemple pour un écran de 2560 x 1920 mm en pitch de 20 mm.

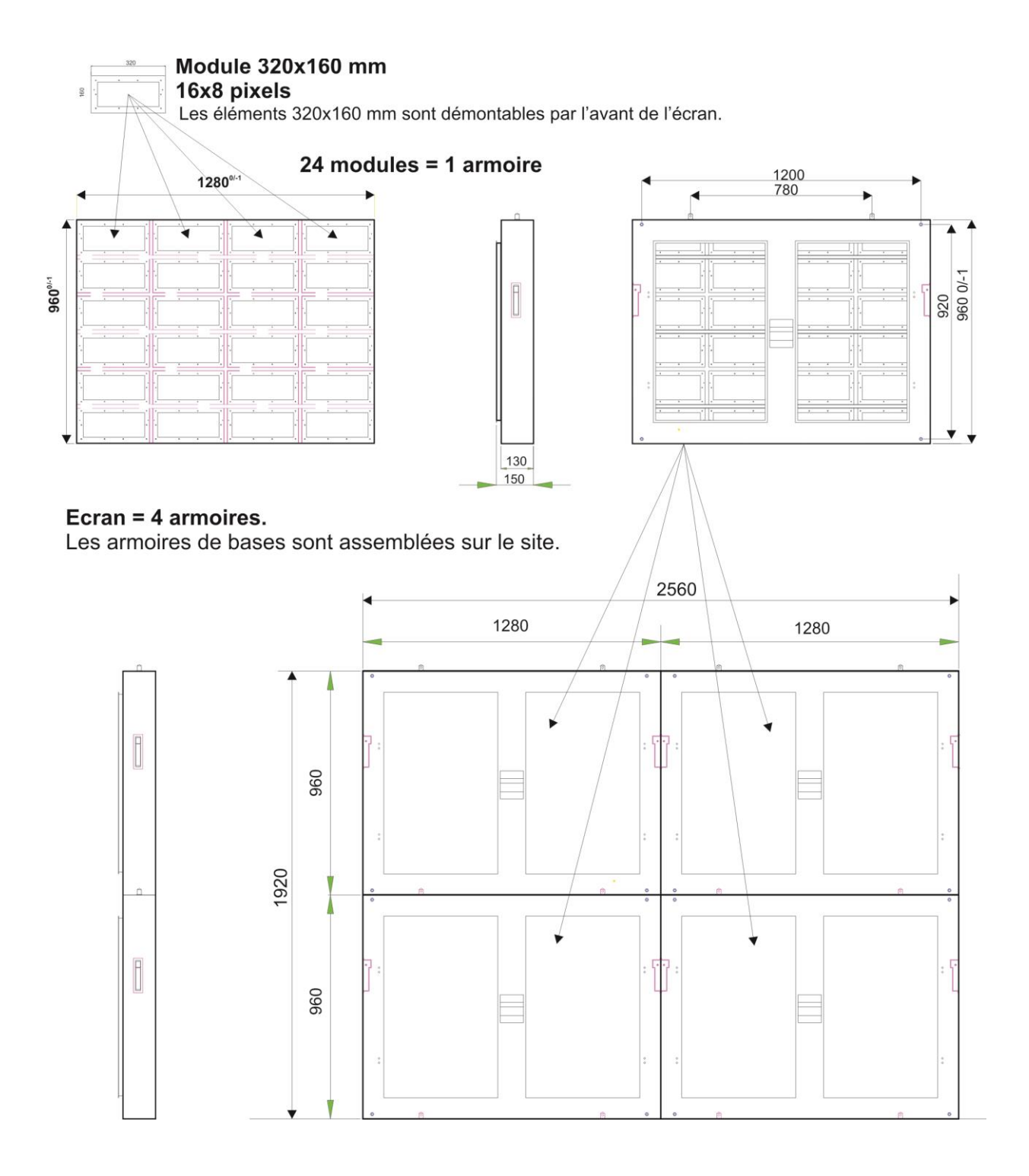

#### **IMPORTANT :**

Un châssis métallique permettant de maintenir l'écran devra être installé sur le site de pose. Une distance de 1m entre le mur et le dos de l'écran sera prévue pour un accès sans problème à l'électronique de l'écran.

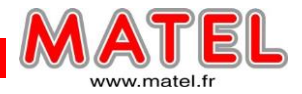

#### PILOTAGE D'UN ECRAN DE TYPE SYNCHRONE:

Exemple d'un écran de 3m de longueur x 1,6m de hauteur avec un pitch de 8,33 mm. Cet écran se compose de 6 caissons leds identiques comme ci-dessous

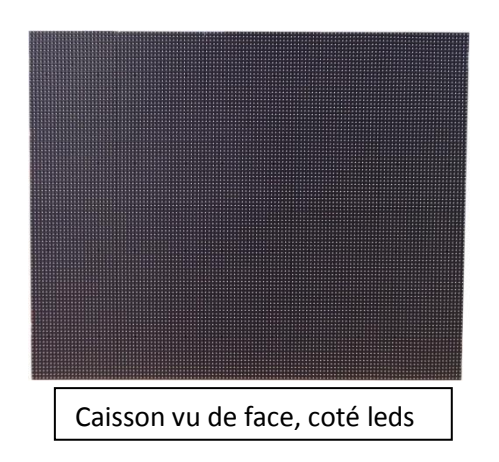

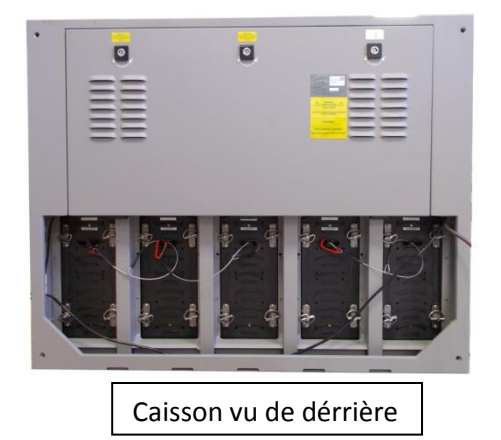

Ecran Led

# Synoptique de câblage :

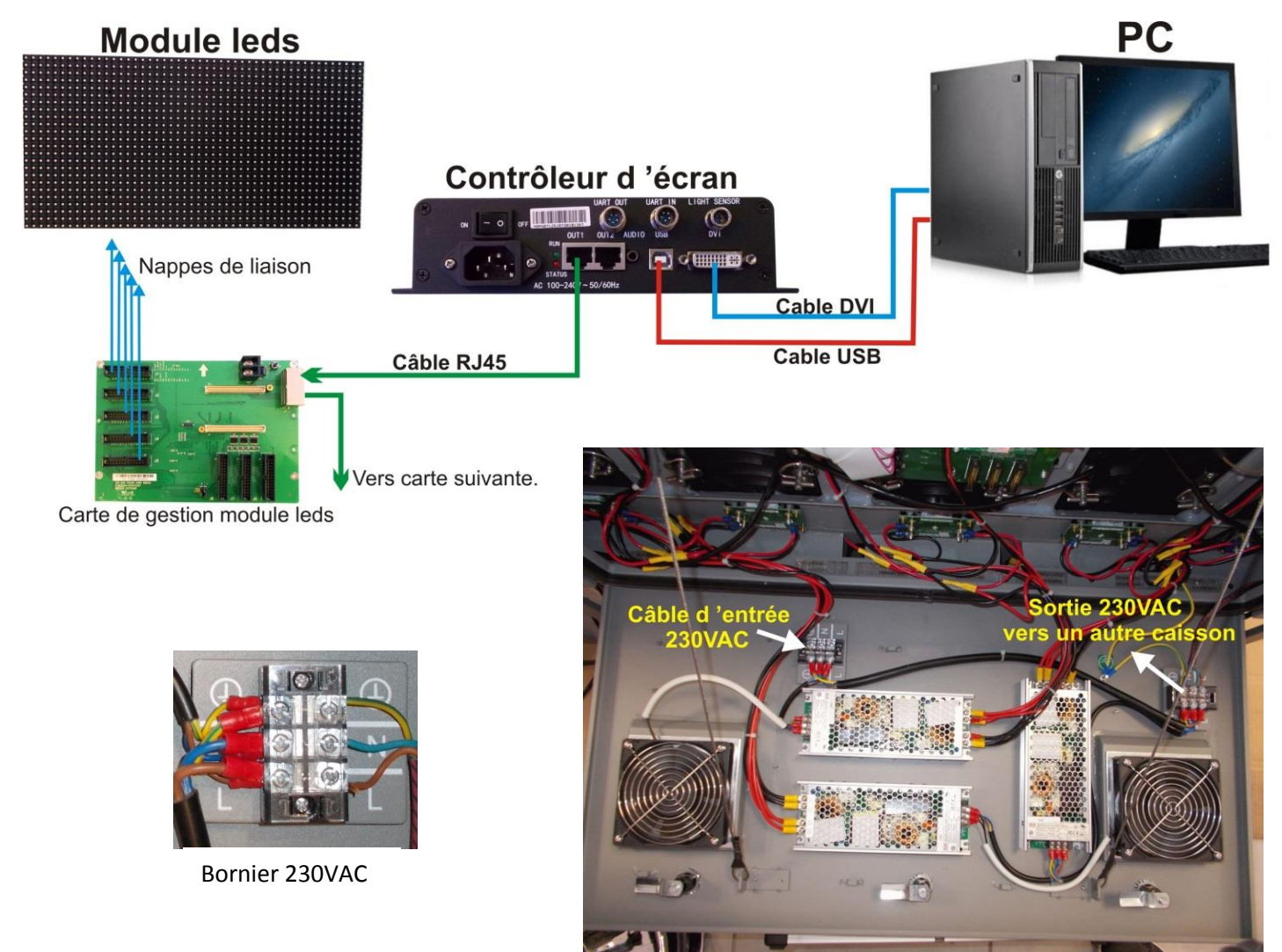

Intèrieur du caisson avec ses alimentations et ses extracteurs

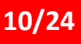

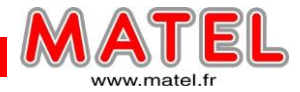

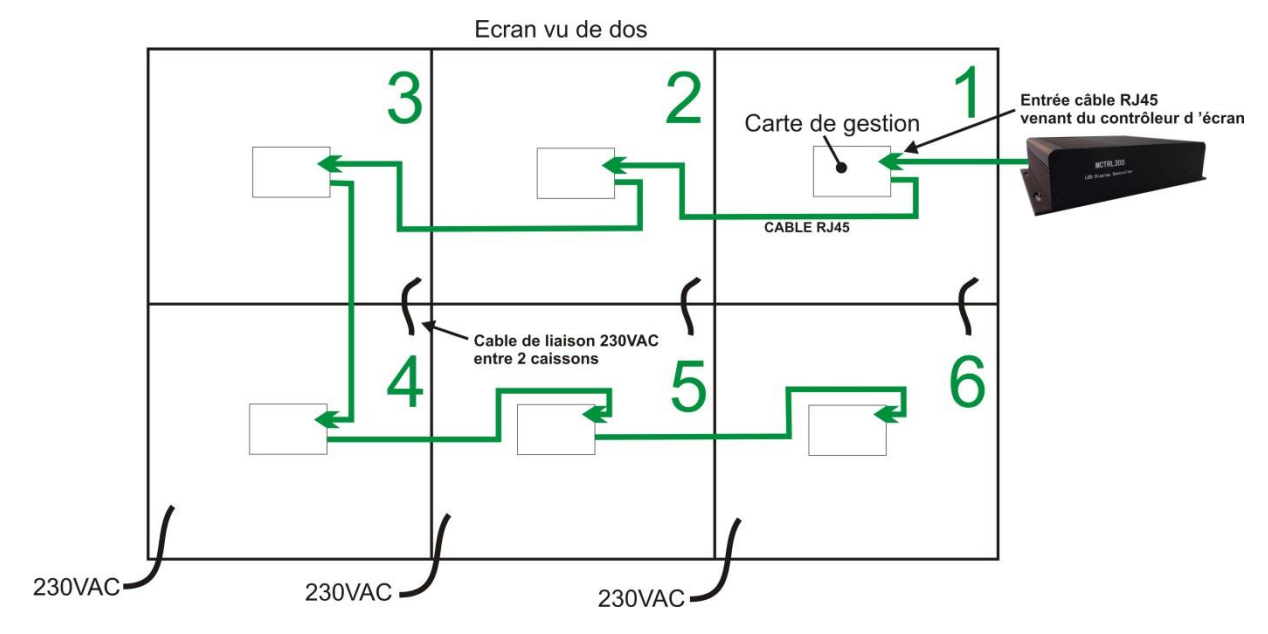

- Placer les caissons comme sur le schéma ci-dessus (VU DE DOS).
- Les câbles noirs correspondent à l'alimentation 230VAC.
- Les flèches vertes représentent les liaisons de données entre les caissons constituant l'écran.

#### **CONFIG PC**

Le PC doit avoir une carte graphique avec deux sorties dont une sortie DVI qui sera reliée au contrôleur d'écran.

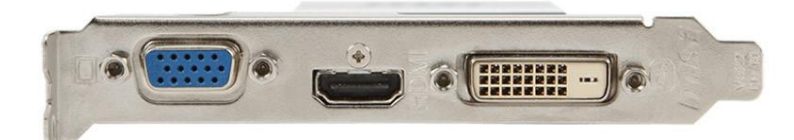

ATTENTION : l'adaptateur ci-dessous ne fonctionne pas !!

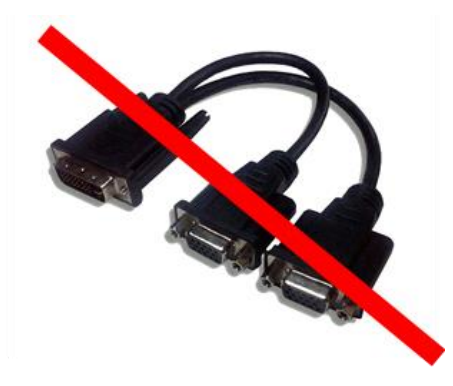

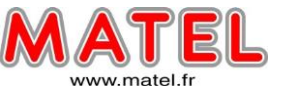

Il faut ensuite configurer le PC en affichage « Clone »

| ≪ Affichage → Résolutior                                                          | ) d'écran                                                                                           | - Grechercher          | <u>× ت ا</u> |
|-----------------------------------------------------------------------------------|----------------------------------------------------------------------------------------------------|------------------------|--------------|
| Modifier l'apparer                                                                | nce de votre affichage                                                                              |                        |              |
|                                                                                   |                                                                                                    | Détecter<br>Identifier |              |
| Affichage :<br>Résolution :<br>Orientation :<br>Affichages multiples :            | 1/2. Moniteurs multiples       1024 x 768 (recommandé)       Paysage       Dupliquer ces affichages | ⊇ ←                    | 1            |
| Il s'agit actuellement de<br>Rendre le texte et d'autr<br>Quels paramètres d'affi | votre affichage principal.<br>es éléments plus petits ou plus grands<br>chage choisir ?             | Paramètres avancé:     |              |
|                                                                                   |                                                                                                    | OK Annuler Appliquer   | ]            |

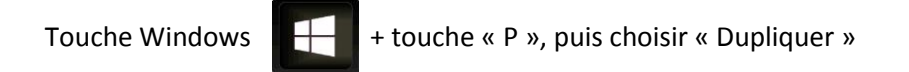

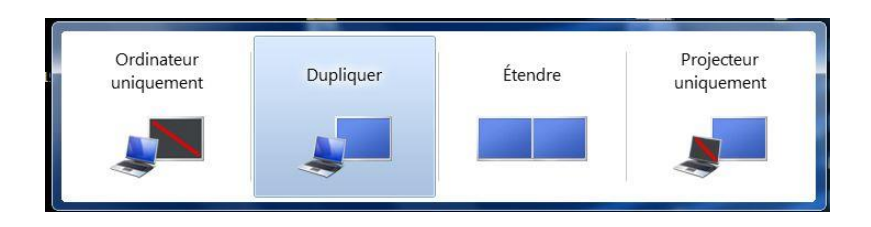

#### **CONFIG ECRAN :**

1) Installer le logiciel NovaLCT (Led Configuration Tool) puis le lancer :

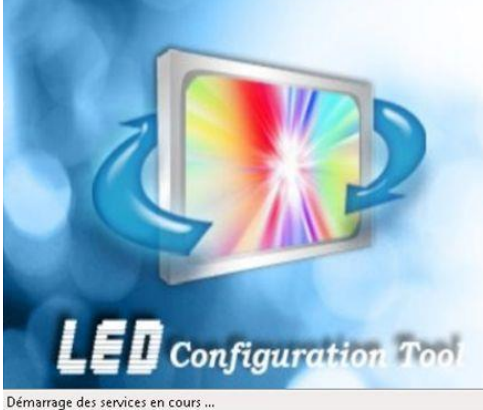

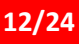

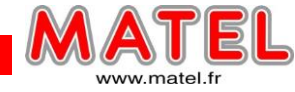

Remarque : A la livraison le contrôleur d'écran (MCTRL300) est préconfiguré.

2) Cliquer sur « Les utilisateurs » puis sur « Connexion de l'utilisateur avancé » :

| 🕥 NovaLCT V5.    | 1.0                       |                  |              |                                                    |
|------------------|---------------------------|------------------|--------------|----------------------------------------------------|
| Système (S)      | Installation(C)           | Outils (T)       | Plug-in (P)  | Les utilisateurs (U) Langue(L) Aide (H)            |
| 1                |                           |                  | 5.0          | Système avancé synchrone Connexion utilisateur (A) |
|                  |                           | $\sim \sim \sim$ | 1-0          | Connexion de démonstration (E)                     |
| Luminosité       | Contrôle d'écran          | surveiller       | La carte à r | Connexion au lecteur multimédia (T)                |
| messages du      | système local             |                  |              |                                                    |
| Système de       | cont 1<br>le surveillance | Auti             | res équipem  | Inconnu <u>Consulter les détails d'équipe</u>      |
|                  |                           |                  |              |                                                    |
|                  | ۲                         |                  |              | •                                                  |
| Etat de service: | Version des servio        | ces:3.1          |              |                                                    |

**IMPORTANT :** L'écran est correctement reconnu si les 3 voyants sont au vert.

Entrer le mot de passe : 666

| cription d'utilisateur | ×          |
|------------------------|------------|
| Mot de passe:  ***     |            |
| Inscription            | Annulation |

3) Configurer le boitier de transfert de donnée, cliquer sur Configuration d'affichage :

| > 🗾 🕴                                                     | <u>i</u>            | ~                | $\sim \sim$ |                            | ~~~        |
|-----------------------------------------------------------|---------------------|------------------|-------------|----------------------------|------------|
| Configuraton d'affichage Lur<br>messages du système local | ninosité Correction | Contrôle d'écran | surveiller  | La carte à multi-fonction  | Test outil |
| Système de cont 1                                         | Autres équipe       | m 0              | <u>Cons</u> | ulter les détails d'équipe |            |
|                                                           |                     |                  |             |                            |            |
| ۲                                                         |                     | •                |             | •                          |            |

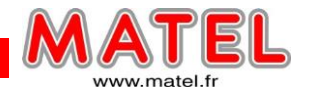

4) La fenêtre ci-dessous s'ouvre, cliquer sur « suivant » :

Penser a vérifier le port COM utilisé, pour ce faire il faut se rendre dans le gestionnaire de périphériques Windows dans la section ports COM et LPT.

| MovaLCT V5.1.0        |                          |             |                      |           |            |            | × |
|-----------------------|--------------------------|-------------|----------------------|-----------|------------|------------|---|
| Système (S) Ins       | tallation(C) Outils (T)  | Plug-in (P) | Les utilisateurs (U) | Langue(L) | Aide (H)   |            |   |
|                       | Configuraton d'affichage | -           | -                    |           | x          |            |   |
|                       | - Choix de port de comr  | nunication  |                      |           |            |            |   |
| Configuraton d'affi   | Port de communi          | COM7        |                      | •         | n          | Test outil | ÷ |
| messages du systi     |                          | Lann        |                      |           |            |            |   |
| Système de con        |                          |             |                      |           |            |            |   |
|                       | écran de configur        | ation       |                      |           |            |            |   |
| Les données de su     | 👝 Chargez le fichi       |             |                      |           | Feuilleter |            |   |
|                       |                          |             |                      | _         |            |            |   |
|                       |                          |             | suiv                 | vant      | Fermer     |            |   |
|                       |                          |             |                      |           |            |            |   |
|                       |                          |             |                      |           |            |            |   |
| Etat de service: Vers | ion des services:3.1     |             |                      |           |            |            |   |
| ale -                 |                          |             |                      |           |            |            |   |

Rentrer la résolution de la carte d'envoi.

Elle doit correspondre à la résolution de la carte graphique du PC, donc à la résolution d'écran du moniteur.( 1280 x 1024 pour cet exemple)

| Carte d'envoi 🛛 C | arte de récepteur | Lien d'affichage |                    |             |        |            |   |
|-------------------|-------------------|------------------|--------------------|-------------|--------|------------|---|
| Mode d'afficha    | age               |                  | 74                 |             |        | Rafraîchi  | ) |
| Le mode d'af      | fichage courant   |                  |                    |             |        |            | 2 |
| Résolution        | de I 1280 x 10    | )24              | Résolution de sort | 1280 x 1024 |        |            |   |
| Configuration     | i de source       |                  |                    |             |        |            |   |
| Résolution:       | 1280 × 1          | 024 px 👻         | 📄 Résolution       | 1280        | ★ 1024 |            |   |
| Taux de l'ac      | tual 60           |                  | Hz                 |             |        |            |   |
|                   | <u></u>           |                  |                    |             |        | configura. |   |
|                   |                   |                  |                    |             |        | 6          | 9 |
| Redondance        |                   |                  |                    |             |        |            |   |

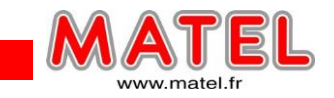

5) Cliquer sur l'onglet « Carte récepteur », une nouvelle fenêtre s'ouvre.

| nformations de pa                                    | inneau lumineux                | i i i          |                              |                                                                    |                                         |                 |
|------------------------------------------------------|--------------------------------|----------------|------------------------------|--------------------------------------------------------------------|-----------------------------------------|-----------------|
| évaluation                                           | MBI5124                        | Taille:        | 16W×16H                      | Mode de Sc                                                         | a 4 scan                                |                 |
| Direction:                                           | Horizontal                     | double bord    | 2                            | <u>Ajustemen</u>                                                   | <u>.</u>                                |                 |
| nformations du bo                                    | iitier                         |                |                              |                                                                    |                                         | Définir Rot     |
| Règles<br>Largeur (en<br>Hauteur (en<br>Direction de | 24 💌<br>24 💌<br>De bas en haut | <=128<br><=156 | Irrég<br>largi<br>Imp<br>Con | ulier<br>eur: ?? Haute<br>ossible de charger, e<br>struire un .) C | ur. ??<br>ssayez d'aj<br>onsulter le b) |                 |
| Configuraton de pr<br>Échange du g                   | erformances                    | ns             | Suppr                        |                                                                    | 18bit+                                  |                 |
| Nombre de gra.                                       | ·· 1920<br>·· normal 16384     | → Hz →         | Mode Niveaux de              | 16<br>Priorité taux de l'act                                       | •                                       |                 |
| Fréquence d'h                                        | 12,5                           | ▼ MHz          | Proportion d'occ             | 50 .                                                               |                                         |                 |
| Phase:                                               | 2                              | •              | Compensaton fa               | 1                                                                  | 4.<br>•                                 |                 |
| Temps d'annul.                                       | . 25                           | 🚖 (=2,00us)    | Le temps de la fi            | 20                                                                 | (1~24)                                  |                 |
| Le moment à l                                        | . 3                            | (0~19)         |                              |                                                                    |                                         |                 |
| La largeur minii                                     | m 96 ns                        |                |                              |                                                                    |                                         |                 |
| L'efficacité Lu                                      | 81,29%                         |                |                              |                                                                    |                                         | ,               |
|                                                      |                                |                |                              |                                                                    |                                         | V               |
| Configuration                                        |                                | Chargé         | du fic) La carte de          | ré) Enregistrer da.                                                | Lecture par la .                        | Envoi à la cart |
|                                                      |                                | 7              |                              |                                                                    |                                         | Rappel aux p    |

Cette fenêtre permet de régler le boitier noir de transfert. Pour charger les bonnes valeurs il suffit de cliquer sur « chargé du Fic... »

6) Charger le fichier xxx.rcfgx (se trouve dans le dossier « ecran » sur la clé USB Ce fichier contient les configurations d'affichages de l'écran.

| Configuraton d | l'affichage-COM7        |                      |              |                       |              |
|----------------|-------------------------|----------------------|--------------|-----------------------|--------------|
| Carte d'envoi  | Carte de récepteur Lier | d'affichage          |              |                       |              |
| Information    | ns de panneau lumineu   | X                    |              |                       |              |
| évaluatior     | Ouvrir                  | Tata description     | Market Str.  | Sec. A super-         | X            |
| Direction:     |                         | ecran                | <b>▼</b> \$+ | Rechercher dans : ecn | an P         |
| Informatior    | Organiser 👻             | Nouveau dossier      |              | := ▼                  |              |
| Règles         | Favoris                 | Nom                  |              | Modifié le            | Туре         |
| Largeu         | ir 📃 Bureau             | 📄 config_ecran.rcfgx |              | 06/09/2019 13:58      | Fichier RCFG |
| Hauteu         | Jr 🔚 Emplacem           | ints ré              |              |                       |              |
| Directi        | Télécharge              | ments                |              |                       |              |
|                | and and the second      |                      |              |                       |              |

Il faut ensuite cliquer sur « envoi à la cart... ».

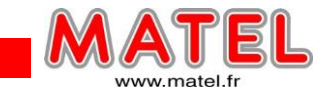

ATTENTION : il est nécessaire d'éteindre et de redémarrer l'écran pour réinitialiser l'affichage.

#### **REMARQUE :**

Un clic sur « Solidifier » permet de mémoriser les paramètres dans le contrôleur.

7) il faut cliquer sur le dernier onglet :

| Configuraton d'affichage-COM7                     |                                                                               |
|---------------------------------------------------|-------------------------------------------------------------------------------|
| Carte d'envoi Carte de récepteur Lien d'affichage |                                                                               |
|                                                   | Nombre d 1 🗾 🗸 configuration                                                  |
| Écran1                                            |                                                                               |
| Type d'écran: 💿 Affichage standa                  | rd 💿 Affichage complexe                                                       |
| Numéro de série de la carte d'envoi               | Les informations essentielles                                                 |
|                                                   | Coordonnées: X: 0 Y: 0 Le mode 0 ou Activer Zone de l' 1280 x 1024            |
| Numéro de l'accès à internet                      | Nombre de 3 Nombre de 2 Réinitialis 🗖 Masaue Roug 🗸 🌪 Ⴢ                       |
|                                                   | 1 2 3                                                                         |
| La taille de la carte de récepteur                | 1 1 <del>St 112 111</del> 3                                                   |
| largeur 120 🚔 Appliquer à to.                     |                                                                               |
| hauteur 96 🚖 Appliquer à to                       |                                                                               |
| 📄 Situation Appliquée à ce por                    | 2 106 4115 414                                                                |
| Connexion rapide                                  |                                                                               |
|                                                   |                                                                               |
|                                                   | Sens du cablage des liaisons de                                               |
|                                                   | donnees (Ecran vu de face)                                                    |
|                                                   |                                                                               |
|                                                   |                                                                               |
|                                                   | Zoom: 1 Rappel: Cliquez avec le clavier gauche du                             |
|                                                   |                                                                               |
| La détection de l'é                               | Activer Mapping Chargé du fich Enregistrer da Lire du matériel Envoyer au ma. |
| Retour aux rég                                    | Enregistrer les fin, Sauvegarder I Solidifier Fermer                          |

Remplir les différents champs pour cet écran. Les valeurs sont 96 x 120 (résolution d'un caisson).

Cliquer sur « Envoyer au ma... ».

Si tout a été configuré correctement, l'écran devrait afficher une petite partie du bureau entièrement, mais pour cela il faut être en mode duplication des affichages.

**Touche Windows** 

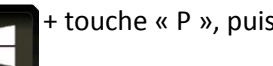

+ touche « P », puis choisir « Dupliquer »

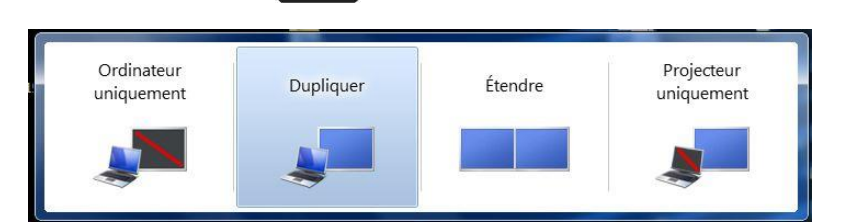

MATEL GROUP SAS - ZI Tharabie - 18, rue d'Anjou – F-38291 St Quentin Fallavier Cedex Tél : +33 (0)474 999 999 – Fax : +33 (0)474 999 900 Email : technique@matel.fr SIRET : 339 827 834 00054 – APE 4669A – RCS 339 827 834 Vienne – Siège social : Saint Quentin Fallavier. MATEL se réserve le droit d'apporter toutes modifications techniques sur ses produits sans préavis.

GÉNERALITÉS SUR LES ECRANS RVB A LED

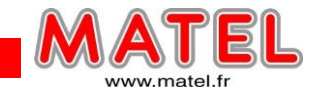

# 8) Réglage de luminosité : cliquer sur

Luminosité

et ajuster manuellement grâce au curseur virtuel.

Ecran Led

| MovaLCT V5.1.0                      |                                       |                                      | _ <b>_</b> × |
|-------------------------------------|---------------------------------------|--------------------------------------|--------------|
| Système (S) Installation(C)         | Outils (T) Plug-in (P) Les utilisateu | urs (U) Langue(L) Aide (H)           |              |
| Configuraton d'affichage            | correction Contrôle d'écran           | surveiller La carte à multi-fonction | n Test outil |
| -messages du système local          | Luminosité                            |                                      |              |
| Système de cont 1                   | Autres équipem 0                      | Consulter les détails d'équips       | <u>e</u>     |
| Les données de surveillance         |                                       | 10.12 <sup>4</sup>                   |              |
|                                     |                                       |                                      |              |
|                                     |                                       | •                                    |              |
|                                     |                                       |                                      |              |
|                                     |                                       |                                      |              |
| Etat de service: Version des servic | es:3.1                                |                                      |              |

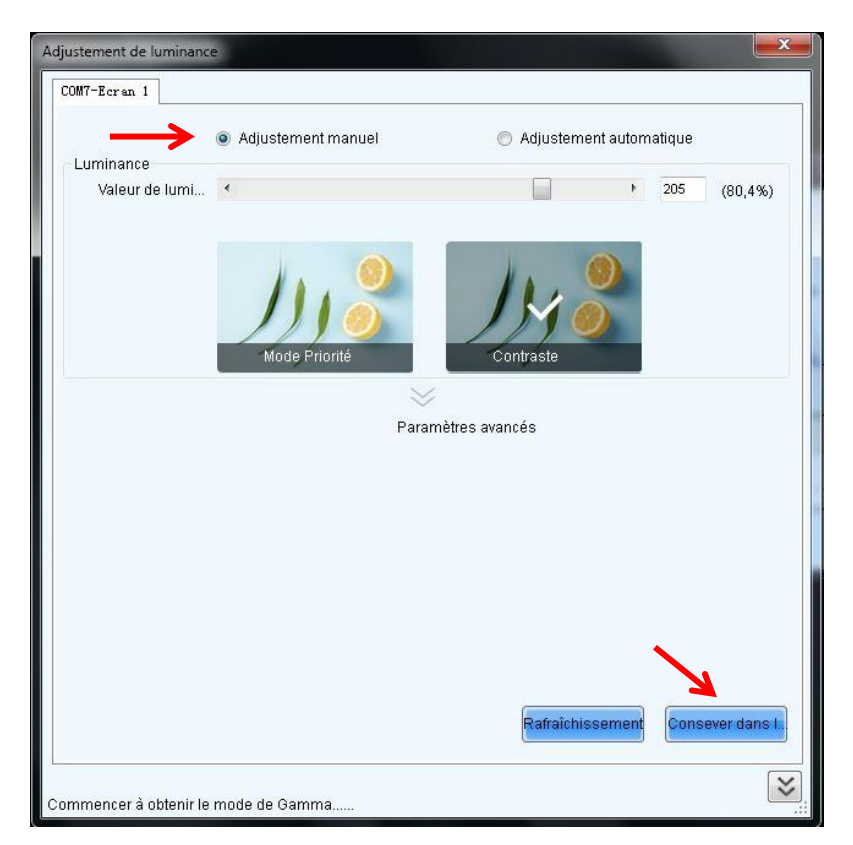

Puis conserver dans le contrôleur

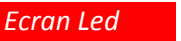

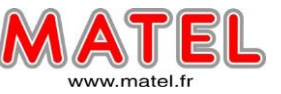

9) Possibilité de régler des horaires avec des valeurs de luminosité
 → Il faut se mettre en mode « Aiustement automatique ».

| M7-Ecran 1                                                                                                    |                                                                                                    |                                                                                                  |                                                                 |
|----------------------------------------------------------------------------------------------------|----------------------------------------------------------------------------------------------------|--------------------------------------------------------------------------------------------------|-----------------------------------------------------------------|
| Luminance actuelle<br>Luminance 51 (204                                                                              | Adjustement manuel                                                                                 | Adjustement 255 Ble                                                                              | automatique<br>255 <mark>Rafraîchisse.</mark>                   |
| Tableau de l'adjustemer                                                                                              | nt de luminance automatique —                                                                      | Addi                                                                                             | tionner Vider la liste                                          |
| Temps                                                                                                    | Type de<br>l'adjustement                                                                           | Luminance(%)                                                                                     |                                                                 |
| 08:00                                                                                                    | Luminance indiquée:                                                                                | 80                                                                                               | Editer Supprimer                                                |
| 19:00                                                                                                    | Luminance indiquée:                                                                                | 20                                                                                               | Editer Supprimer                                                |
|                                                                                                    |                                                                                                    | 1                                                                                                |                                                                 |
| Remarques:<br>1. lorsque l'ordinateur s<br>2. En état de hors ligne,<br>2. En état de hors ligne,                    | e déconnecte aux hardwares,il<br>adjuster le luminance, pas les                                    | est en mode de l'adjuste<br>températures de couleur                                              | ment hors ligne;<br>s et Gamma;                                 |
| Remarques:<br>1. lorsque l'ordinateur s<br>2. En état de hors ligne,<br>3. En état de hors ligne,<br>onfiguration de | e déconnecte aux hardwares,il<br>adjuster le luminance, pas les<br>ne pas enregistrer les journaux | est en mode de l'adjuste<br>températures de couleu<br>c sur l'adjustement de la l<br>Assistant R | ment hors ligne;<br>s et Gamma;<br>uminance;<br>égla) Conserver |

Cliquer sur additionner et ajuster une période de temps pour une luminance donnée. Il est ainsi possible de créer des périodes de luminance différentes sur 24h.

| Luminanca actual                          | 🔘 Adjuste        | ement manuel        |                    | Adjustement autoi   | matique       |
|-------------------------------------------|------------------|---------------------|--------------------|---------------------|---------------|
| Luminance 51                              | (20%)            | Ro 255              | Vert 255           | Ble 255             | Rafraîchisse  |
| I he'l eh ueeldeT                         | nstallation de l | 'adjustement du te  | emps               | <u> </u>            |               |
| Tablead de Tab                            | Heure de .       | 1800                |                    |                     | Vider la list |
| Temps                                     | Type d'adj.      | 🖲 Luminanc          | . 🔘 Lumin          | ance d              |               |
| <ul><li>✓ 08:00</li><li>✓ 19:00</li></ul> | Luminance        | 80                  |                    | * %                 | r Supprime    |
|                                           | D'autres in      | stallations         |                    |                     |               |
|                                           |                  |                     | Oui                | Non                 |               |
| C                                         |                  |                     |                    |                     |               |
| Remarques:                                |                  |                     |                    |                     |               |
| 1、lorsque l'ordina                        | iteur se décon   | inecte aux hardwa   | res,il est en mode | e de l'adjustement  | thors ligne;  |
| 2, En état de hors                        | ligne, adjuste   | r le luminance, pa  | s les température  | es de couleurs et ( | Gamma;        |
| 3, En état de hors                        | ligne,ne pas     | enregistrer les jou | rnaux sur l'adjust | ement de la lumin   | iance;        |
| onfiguration de                           |                  |                     |                    | Accietant Rógla     | Conconvor     |

Finaliser avec « Conserver », Il faut ensuite fermer le logiciel NOVA LCT en confirmant systématiquement la sauvegarde des données.

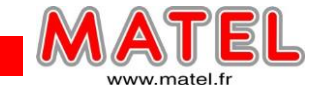

#### **ATTENTION :**

Octobre 2019

Avant d'utiliser NOVA Studio il faut ouvrir Nova LCT afin de vérifier que les 3 voyants sont au vert (voir page 13). Puis, refermer le logiciel en confirmant l'enregistrement des données. Lorsque cette manipulation n'est pas faite et que l'on se trouve en mode « Ajustement automatique », NOVA Studio redémarre à intervalle régulier.

#### **IMPORTANT :**

Lorsque le mode « Ajustement automatique » est validé, NOVA LCT doit impérativement être fermé sous peine de voir NOVA Studio redémarrer à intervalle régulier. Les 2 logiciels ne doivent pas rester ouverts en même temps.

# Config du player Nova Studio :

1) Installer et lancer Nova Studio,

Le logiciel peut être mis en français dans l'onglet langue.

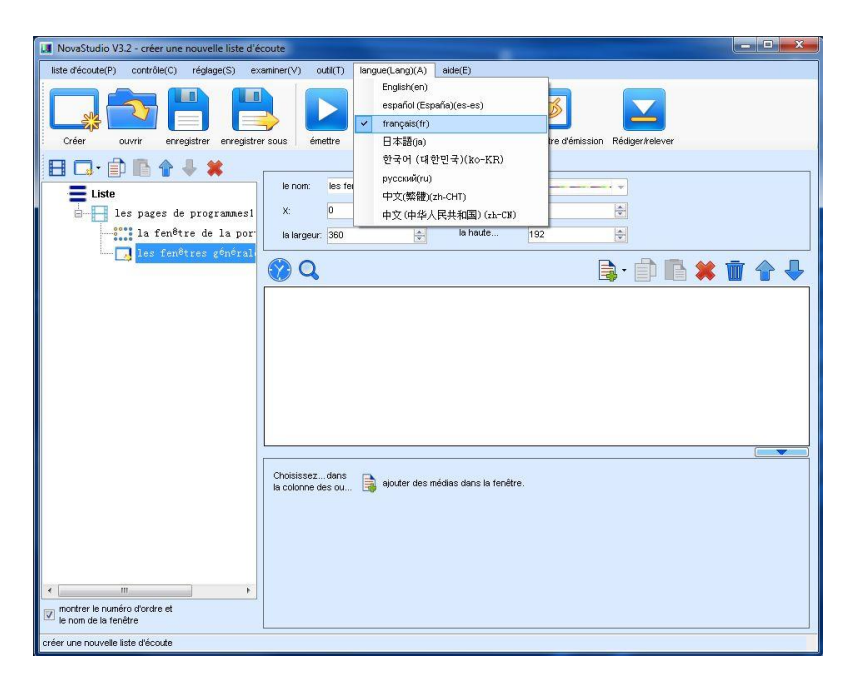

2) Régler le mode d'édition :

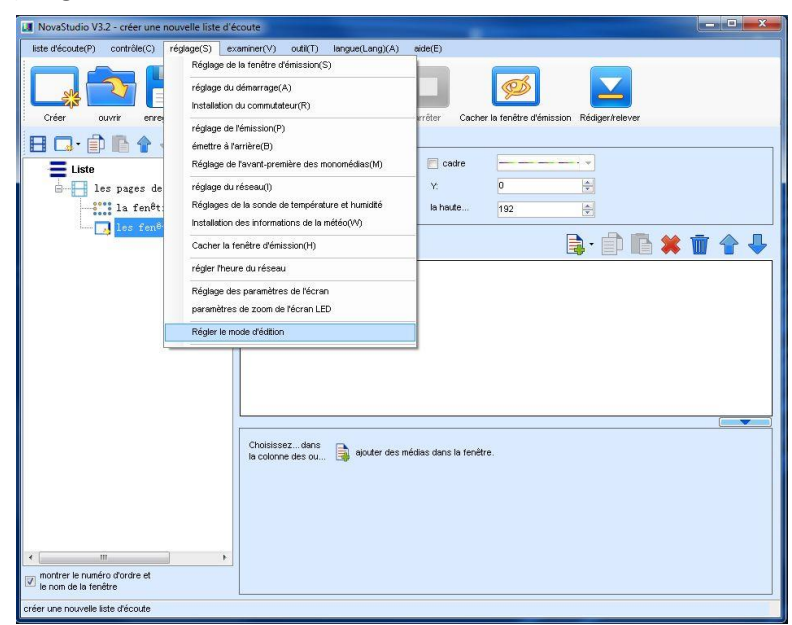

MATEL GROUP SAS - ZI Tharabie - 18, rue d'Anjou – F-38291 St Quentin Fallavier Cedex Tél : +33 (0)474 999 999 – Fax : +33 (0)474 999 900

Email : technique@matel.fr SIRET : 339 827 834 00054 – APE 4669A – RCS 339 827 834 Vienne – Siège social : Saint Quentin Fallavier. MATEL se réserve le droit d'apporter toutes modifications techniques sur ses produits sans préavis.

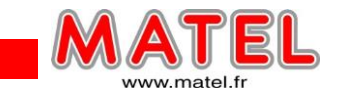

Pour pouvoir utiliser des plages horaires, il faut passer en mode : « Programmes destinés aux plages horaires ». Après confirmation le logiciel doit redémarrer pour prendre en compte la modification.

| NovaStudio V3.2 - créer une nouvelle liste d'é                         | coute 📃 🗖 🗙                                                                                                    |
|------------------------------------------------------------------------|----------------------------------------------------------------------------------------------------|
| liste d'écoute(P) contrôle(C) réglage(S) ex                            | aminer(V) outil(T) langue(Lang)(A) aide(E)                                                                                                    |
| Créer ouvrir enregistrer                                               | r sous énettre en pause arrêter Cacher la tenêtre démission Rédigerkelever                                                                                                   |
| 🗄 🗔 · 🗊 🖺 😭 🦊 🗰                                                        |                                                                                                    |
| Liste<br>les pages de programmesi<br>la fen <sup>ê</sup> tre de la por | le nom: les fenêtres générales2                                                                                                    |
| ies tenetres generali                                                  | Régler le mode d'édition                                                                                                    |
|                                                                        | Le mode d'édition en cours<br>Programme de non-plage horaire<br>Programme de supéricité destinée au plage horaire<br>Programmes de temps prioritaire<br>Confirmer<br>Annuler |
| < m >><br>▼ montrer le numéro d'ordre et<br>▼ in nom de tentitre.      | Cholaisezdans<br>la colonne des ou                                                                                                    |
| créer une nouvelle liste d'écoute                                      |                                                                                                    |

#### 3) Réglage de la fenêtre d'émission

| NovaStudio V3.2 - créer une nouvelle liste d                                                                                    | écoute                                                                                                    |                                                                                                    |       |
|----------------------------------------------------------------------------------------------------|----------------------------------------------------------------------------------------------------|----------------------------------------------------------------------------------------------------|-------|
| liste d'écoute(P) contrôle(C) réglage(S)                                                                                        | examiner(V) outil(T) plug-in(U) la                                                                                                    | irgue(Lang)(A) aide(E)                                                                                                    |       |
| Réglage t           Créer         ouvrir           Penêtre drémission           Penêtre drémission           Penêtre drémission | Je la fenêtre d'émission(S)<br>Lu démarrage(A)<br>n du commutateur(R)<br>le fénission(P)<br>I'arrière(B)<br>Je Severt recerière des monomériles/M) | rrêter Cacher la fenêtre d'émission Rédiger/teever                                                                                             |       |
| la liste d'éconte<br>réglage d<br>les page<br>les page<br>la liste d'éconte                                                     | le verrouillage(L)<br>lu réseau(l)<br>de la sonde de température et humidité<br>n des informations de la météo(M)                                  | ions de fonctionnemen:<br>9-09-09 🛛 🐨                                                                                                    | renou |
| Cacher le<br>régler fru<br>Réglage<br>paramèt                                                                                   | i fenêtre d'érrission(H)<br>sure du réseau<br>des paramètres de l'écran<br>es de zoom de l'écran LED<br>mode d'édition                             |                                                                                                    |       |
|                                                                                                    |                                                                                                    |                                                                                                    |       |
| montrer le numéro d'ordre et     le nom de la fenêtre                                                                           | explication de<br>la priorité:<br>L'insertion à l'heur                                                                                             | s du même type, les derniers sont dotés d'une plus grande priorité;<br>e fixée est dotée d'une plus grande priorité que l'insertion régulière; |       |
| créer une nouvelle liste d'écoute                                                                                               |                                                                                                    |                                                                                                    |       |

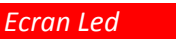

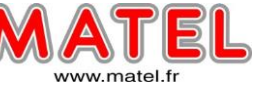

Rentrer les valeurs correspondantes à la résolution de l'écran leds. Résolution de l'écran : 360 x 192 pour cet écran. Les coordonnées de départ doivent être à « 0 » soit : X=0 et Y=0

| NovaStudio V3.2 - créer une nouvelle liste d'éco                                          | oute                                                                                                    |             |
|-------------------------------------------------------------------------------------------|----------------------------------------------------------------------------------------------------|-------------|
| liste d'écoute(P) contrôle(C) réglage(S) exa                                              | miner(V) outil(T) plug-in(U) langue(Lang)(A) aide(E)                                                                                                    |             |
| Créer ouvrir enregistrer                                                                  | sous émettre en pause arrêter Cacher la fenêtre d'émission Rédiger/kelever                                                                                                    |             |
| Fenêtre d'émission1                                                                       |                                                                                                    |             |
| Iss segmentsi<br>Iss segmentsi<br>Iss segmentsi<br>Iss fenêtres gêne<br>Iss fenêtres gêne | examiner Intervale des dates des informations de fonctionnement<br>de 2019-09 • à 2019-09 • •<br>féglage de l'écran d'affichage<br>réglage de l'écran d'affichage<br>réglage de l'écran d'affichage<br>réglage de l'écran d'affichage<br>renêtre d'émission1<br>le départ X 0 • la largeur. 960 • •<br>le départ X 0 • la largeur. 960 • •<br>le départ X 0 • la largeur. 960 • •<br>le départ X 0 • la largeur. 960 • •<br>le départ X 0 • la largeur. 960 • •<br>le départ X 0 • la largeur. 960 • •<br>le départ X 0 • la largeur. 960 • •<br>le départ X 0 • la largeur. 960 • •<br>le départ X 0 • la largeur. 960 • •<br>le départ X 0 • e la largeur. 960 • •<br>le départ X 0 • e la largeur. 960 • •<br>le départ X 0 • e la largeur. 960 • •<br>le départ X 0 • e la largeur. 960 • •<br>le départ X 0 • e la largeur. 960 • •<br>le départ X 0 • e la largeur. 960 • •<br>le départ X 0 • e la largeur. 960 • •<br>le départ X 0 • e la largeur. 960 • •<br>le départ X 0 • e la largeur. 960 • •<br>le départ X 0 • e la largeur. 960 • •<br>le départ X 0 • e la largeur. 960 • •<br>le départ X 0 • e la largeur. 960 • •<br>le départ X 0 • e la largeur. 960 • •<br>le départ X 0 • e la largeur. 960 • •<br>le départ X 0 • • e la largeur. 960 • •<br>le départ X 0 • • • • •<br>le départ X 0 • • • • • • •<br>le départ X 0 • • • • • • • • • • • • • • • • • • | renou       |
| m     m     m     montrer le numéro d'ordre et     le nom de la fenêtre                   | explication de la priorité: Parmi les segments du même type, les derniers sont dotés d'une plus grande prior<br>L'insertion à l'heure fixée est dotée d'une plus grande priorté que l'insertion régulit                                                                                                    | té;<br>ire: |
| creer une nouvelle liste d'ecoute                                                         |                                                                                                    |             |

## Programmation d'un fichier vidéo :

#### 1) cliquer sur « Créer »

| NovaStudio V3.2 - créer une nouvelle liste d'écoute                                      |                                                               |                                              |       |
|------------------------------------------------------------------------------------------|---------------------------------------------------------------|----------------------------------------------|-------|
| liste d'écoute(P) contrôle(C) réglage(S) examiner(V)                                     | outil(T) plug-in(U) langue(Lang)(A)                           | aide(E)                                      |       |
|                                                                                          |                                                               |                                              |       |
| Créer ouvrir enregistrer enregistrer sous                                                | émettre mettre en pause arrêter                               | Cacher la fenêtre d'emission Rédiger/relever |       |
| examin<br>a liste d'écoute<br>bes segments1<br>bes pages de program<br>bes fenêtres géne | r l'intervalle des dates des informations de fo<br>2019-09-09 | unctionnement                                | renou |

2) Faire un clic droit sur « les fenêtres générales 1 », puis sélectionner le type de fichier à insérer dans la programmation.

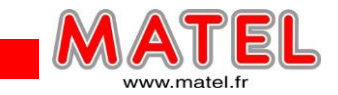

Il faut sélectionner « ajouter des médias », puis « les fichiers », ceci permet de rechercher des médias dans les dossiers Windows.

| NovaStudio V3.2 - créer une nouvelle liste d'é                                                        | coute                                                                                           |                                                                                                 |                   |
|----------------------------------------------------------------------------------------------------|-------------------------------------------------------------------------------------------------|-------------------------------------------------------------------------------------------------|-------------------|
| liste d'écoute(P) contrôle(C) réglage(S) ex                                                           | aminer(V) outil(T) plug-in(U) langue(L                                                          | ang)(A) aide(E)                                                                                 |                   |
|                                                                                                    | ) 🗖 🗖                                                                                           |                                                                                                 | $\mathbf{\Sigma}$ |
| Creer ouvrir enregistrer enregistre                                                                   | r sous 🌱 ernettre mettre en pause ar                                                            | reter Cacher la fenetre d'emission I                                                            | Redigeritelever   |
| ■ la liste d'écoute<br>■ la liste d'écoute<br>■ la se segment s1 (10:00:00-<br>■ les pages de program | le nom: les fenêtres générales1<br>X: 0                                                         | cadre                                                                                           |                   |
|                                                                                                    | ajouter des médias                                                                              | les fichiers                                                                                    |                   |
|                                                                                                    | la localisation de la fenêtre   Ia dimension de la fenêtre   déplacer vers le haut d'une couche | ies textes complexes<br>simple text<br>les textes dune seule ligne<br>les textes des carrousels | Le nombre d       |
|                                                                                                    | déplacer vers le bas d'une couche                                                               | horloge simulée                                                                                 |                   |
|                                                                                                    | copier<br>coller                                                                                | horloge digitale<br>Flash Horloge<br>Vista Clock                                                |                   |

3) Une fois le media sélectionné, cliquer sur « émettre » Une fenêtre d'émission apparait. En cliquant une 2éme fois sur « émettre » le media passera en boucle.

|                                                                                             | Fenêtre d'émission                                                                                                    |
|---------------------------------------------------------------------------------------------|----------------------------------------------------------------------------------------------------|
| NovaStudio V3.2 - créer une nouvelle liste d'éc                                             | oute                                                                                                    |
| liste d'écoute(P) contrôle(C) réglage(S) exa                                                | uniner(V) outil(T) plug-in(U) langue(Lang)(A) aide(E)                                                                                                    |
| Créer ouvrir enregistrer enregistrer                                                        | sous émettre mettre en pause arrêter Cecher la fenêtre d'émission Rédiger/relever                                                                                                    |
| I la liste d'écoute<br>I las segments l<br>I las pages de program<br>I las fonêtres gént    | le nom: les fenêtres générales1   X: 0   Is largeur: 360   Is haute 192                                                                                                    |
| montrer le numéro d'ordre et     le nom de la fenêtre     oréer une nouvelle liste d'écoute | spectacle fond le chemin. C:Users/Tech/Videos/Montage MATEL.mp4 le volume de la localisation: la localisation: D0:00:59:925 Extrait L'heure de dé D0:00:00 😤 Heure d D0:00:59 🚖 la proportion: tapisser L'angle de rotatio aucun |

MATEL GROUP SAS - ZI Tharabie - 18, rue d'Anjou – F-38291 St Quentin Fallavier Cedex Tél : +33 (0)474 999 999 – Fax : +33 (0)474 999 900

Email : technique@matel.fr SIRET : 339 827 834 00054 – APE 4669A – RCS 339 827 834 Vienne – Siège social : Saint Quentin Fallavier. MATEL se réserve le droit d'apporter toutes modifications techniques sur ses produits sans préavis.

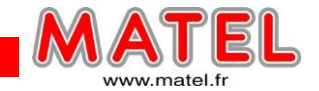

#### A noter :

Le cadre bleu présent en bordure d'écran lors de l'émission du media disparait dès que le media passe en boucle.

| NovaStudio V3.2 - créer une nouvelle liste d'éco                               | oute                                      |                        |                  |                        |                      | _ <b>0</b> X |
|--------------------------------------------------------------------------------|-------------------------------------------|------------------------|------------------|------------------------|----------------------|--------------|
| liste d'écoute(P) contrôle(C) réglage(S) exar                                  | niner(V) outil(T)                         | plug-in(U) largue(Lang | I(A) aide(E)     |                        |                      |              |
| Créer ouvrir enregistrer enregistrer                                           | sous Appliquer                            | mettre en pause arrête | r Cacher la feni | Étre d'émission Rédige | <b>Z</b><br>r/reever |              |
| 👰 Fenétre d'émission1                                                          |                                           |                        |                  |                        |                      |              |
| la liste d'écoute<br>la liste d'écoute<br>les segments<br>les pages de program | le nom les fer<br>X: 0<br>la largeur: 360 | nêtres générales'      | ] cadre          | 2 <b>•</b>             |                      |              |
|                                                                                | 🅜 🔍                                       |                        |                  | 📄 - 📋                  | ) 🗈 🗰 前              | - ↓          |
|                                                                                | 1 Mortage MATEL                           | mp4                    |                  |                        |                      | Le nombre d  |
|                                                                                |                                           |                        |                  |                        |                      |              |
|                                                                                |                                           |                        |                  |                        |                      |              |
|                                                                                |                                           |                        |                  |                        |                      |              |
|                                                                                |                                           |                        |                  |                        |                      |              |

4) Pour la gestion horaire : cliquer sur « les segments1 »

| MovaStudio V3.2 - créer une nouvelle liste d'écoute                                                                                                    |
|----------------------------------------------------------------------------------------------------|
| liste d'écoute(P) contrôle(C) réglage(S) examiner(V) outil(T) plug-in(U) langue(Lang)(A) aide(E)                                                                                                    |
| Créer       ouvrir       enregistrer       sous       Appliquer       mettre en pause       arrêter       Cacher la fenêtre d'émission       Rédiger/relever                                                                                                    |
| Penêtre d'émission1                                                                                                    |
| i contraction in the interval of the interval of the interv |
| montrer le numéro d'ordre et     le nom de la fenêtre créer une nouvelle liste d'écoute                                                                                                    |

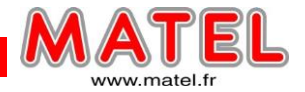

- 5) Possibilité d'ajouter plusieurs programmes avec des horaires de diffusion différents.
- → Ajouter des segments réguliers

| NovaStudio V3.2 - créer une nouvelle liste d'éc                                                                                                    | ite                                                                                                    |                                 |
|----------------------------------------------------------------------------------------------------|----------------------------------------------------------------------------------------------------|---------------------------------|
| liste d'écoute(P) contrôle(C) réglage(S) exa                                                                                                    | iner(V) outil(T) plug-in(U) langue(Lang)(A) aide(E)                                                                                                    |                                 |
| Créer Ouvrir enregistrer                                                                                                    | ous Appliquer mettre en pause arrêter Cacher la fenêtre d'ém                                                                                                    | ission Rédiger/telever          |
| Fenêtre d'émission1                                                                                                    |                                                                                                    |                                 |
| 🗔 - 🗑                                                                                                    |                                                                                                    |                                 |
| a liste d'écoute                                                                                                    | examiner l'intervalle des dates des informations de fonctionnement                                                                                                    |                                 |
| ajouter des segments réguliers                                                                                                    | 2019-09-18 🖉 🕈 2019-09-18 🖉 🖛                                                                                                    | renou                           |
| ajouter des segments insérés                                                                                                    | ·                                                                                                    |                                 |
| ajouter les segments copiés                                                                                                    |                                                                                                    |                                 |
| e vider                                                                                                    |                                                                                                    |                                 |
| émettre                                                                                                    |                                                                                                    |                                 |
| Fenêtre de lecture Masquer(Shift+H)                                                                                                    |                                                                                                    |                                 |
| les pages de programu                                                                                                    |                                                                                                    |                                 |
|                                                                                                    |                                                                                                    |                                 |
|                                                                                                    |                                                                                                    |                                 |
|                                                                                                    |                                                                                                    |                                 |
|                                                                                                    |                                                                                                    |                                 |
|                                                                                                    |                                                                                                    |                                 |
|                                                                                                    |                                                                                                    |                                 |
|                                                                                                    |                                                                                                    |                                 |
| ۲                                                                                                    | Parmi les segments du même type, les derniers sont dotés                                                                                                    | d'une plus grande priorité;     |
| montrer le numéro d'ordre et<br>le nom de la fenêtre                                                                                                    | a priorité:<br>L'insertion à l'heure fixée est dotée d'une plus grande prior                                                                                                    | rité que l'insertion régulière: |
|                                                                                                    |                                                                                                    |                                 |
| créer une nouvelle liste d'écoute                                                                                                    |                                                                                                    |                                 |
| créer une nouvelle liste d'écoute                                                                                                    |                                                                                                    | B                               |
| créer une nouvelle liste d'écoute Ul NovaStudio V3.2 - créer une nouvelle liste d'écoute(P) contrôle(C) réglage(S) exi                                                                                                    | ute<br>iner(V) outii(T) plug-in(U) langue(Lang)(A) aide(E)                                                                                                    | _ <b>D</b> _ X                  |
| créer une nouvelle liste d'écoule  NovaStudio V3.2 - créer une nouvelle liste d'éc  liste d'écoule(P) contrôle(C) réglage(S) exc  Créer ouvrir enregistrer enregistrer                                                                                                    | ute<br>iner(V) outil(T) plug-in(U) langue(Lang)(A) aide(E)<br>Appliquer metric en pause arrêter Cacher la fenêtre d'ér                                                                                                    | nission. Rédicer/relever        |
| créer une nouvelle liste d'écoute  NovaStudio V3.2 - créer une nouvelle liste d'éc  liste d'écoute(P) contrôle(C) réglage(S) exi  créer ouvrir enregistrer enregistre Fenêtre d'émission1                                                                                                    | ute<br>iner(V) outil(T) plug-in(U) langue(Lang)(A) aide(E)<br>Appliquer mettre en pause arrêter Cacher la tenêtre d'ér                                                                                                    | nission Rédiger/relever         |
| créer une nouvelle liste d'écoute                                                                                                    | ute<br>iner(Y) outil(T) plug-in(U) langue(Lang)(A) aide(E)<br>Appliquer mettre en pause arrêter Cacher la fenêtre d'ér                                                                                                    | nission Rédiger <i>ke</i> lever |
| créer une nouvelle liste d'écoute  NovaStudio V3.2 - créer une nouvelle liste d'écoute  liste d'écoute(P) contrôle(C) réglage(S) exit  créer ouvrir enregistrer enregistre Créer ouvrir enregistrer enregistre Fenêtre d'énission1  Liste d'écoute                                                                                                    | ute<br>iner(V) outil(T) plug-in(U) langue(Lang)(A) aide(E)<br>ous Appliquer mettre en pause arrêter Cacher la tenêtre d'ér<br>le nom: les segments1                                                                                                    | nission Rédiger/relever         |
| créer une nouvelle liste d'écoute<br>NovaStudio V3.2 - créer une nouvelle liste d'éc<br>liste d'écoute(P) contrôle(C) réglage(S) exi<br>Créer ouvrir enregistrer enregistre<br>Penêtre d'émission1<br>Penêtre d'émission1<br>Penêtre d'émission1<br>Penêtre d'écoute<br>Penêtre d'écoute<br>Penêtre d'écoute<br>Penêtre d'écoute<br>Penêtre d'écoute<br>Penêtre d'écoute                                                                                                    | ute<br>iner(V) outil(T) plug-in(U) langue(Lang)(A) aide(E)<br>ous Appliquer mettre en pause arrêter Cacher la fenêtre d'ér<br>le nom: les segments1<br>L'attribut du temps<br>les detes valides                                                                                                    | nission Rédiger/relever         |
| créer une nouvelle liste d'écoute<br>NovaStudio V3.2 - créer une nouvelle liste d'éc<br>liste d'écoute(P) contrôle(C) réglage(S) exi<br>Créer ouvrir enregistrer enregistre<br>Prenêtre d'émission1<br>Fenêtre d'émission1<br>I ta liste d'écoute<br>I ta liste d'écoute<br>I ta segment s1 (11:06:00-<br>I ta s pages de program                                                                                                    | ute<br>iner(V) outil(T) plug-in(U) langue(Lang)(A) aide(E)<br>ous Appliquer mettre en pause arrêter Cacher la fenêtre d'ér<br>le nom: les segments1<br>L'atribut du temps<br>les dates valides<br>i date spécifiée de 2019-09-18 • à 2019-09-18                                                                                                    | nission Rédiger/relever         |
| créer une nouvelle liste d'écoute<br>NovaStudio V3.2 - créer une nouvelle liste d'éc<br>liste d'écoute(P) contrôle(C) réglage(S) exi<br>Créer ouvrir enregistrer enregistre<br>Prenêtre d'énission1<br>Fenêtre d'énission1<br>La liste d'écoute<br>les segment s1 (11:06:00)<br>Les pages de programu<br>Les pages de programu                                                                                                    | ute<br>iner(V) outil(T) plug-in(U) langue(Lang)(A) aide(E)<br>ous Appliquer mettre en pause arrêter Cacher la tenêtre d'ér<br>le nom: les segments1<br>L'attribut du temps<br>les dates valides<br>date spécifiée de 2019-09-18 a à 2019-09-18<br>le nombre de jours valides de chaque semaine<br>le nombre de jours valides de chaque semaine                                                                                                    | nission Rédiger/relever         |
| créer une nouvelle liste d'écoute<br>NovaStudio V3.2 - créer une nouvelle liste d'éc<br>liste d'écoute(P) contrôle(C) réglage(S) exi<br>Créer ouvrir enregistre<br>Penêtre d'émission1<br>Fenêtre d'émission1<br>la liste d'écoute<br>les segment s2 (11:06:00-<br>les pages de program<br>V1<br>Segment s2 (14:35:00-<br>les pages de program                                                                                                    | ute<br>iner(V) outil(T) plug-in(U) langue(Lang)(A) aide(E)<br>ous Appliquer mettre en pause arrêter Cacher la tenêtre d'ér<br>le nom: les segments1<br>L'atribut du temps<br>les dates valides<br>date spécifiée de 2019-09-18 • à 2019-09-18<br>le nombre de jours valides de chaque semaine<br>v tout vendredi vendes<br>samedi vendredi vendes<br>le nombre de jours valides de chaque semaine<br>vendredi vendredi vendes<br>le nombre de jours valides de chaque semaine<br>vendredi vendredi vendes<br>le nombre de jours valides de chaque semaine<br>vendredi vendredi vendes<br>le nombre de jours valides de chaque semaine<br>vendredi vendredi vendes<br>le nombre de jours valides de chaque semaine<br>vendredi vendredi vendes<br>le nombre de jours valides de chaque semaine<br>vendredi vendredi vendes<br>le nombre de jours valides de chaque semaine                                                                                                    | nission Rédiger/relever         |
| créer une nouvelle liste d'écoute<br>NovaStudio V3.2 - créer une nouvelle liste d'éc<br>liste d'écoute(P) contrôle(C) réglage(S) exi<br>Créer ouvrir enregistrer enregistre<br>Créer ouvrir enregistrer enregistre<br>Fenêtre d'énission1<br>Fenêtre d'énission1<br>La liste d'écoute<br>les pages de program<br>W1<br>Les pages de program<br>V1                                                                                                    | ute<br>iner(V) outil(T) plug-in(U) langue(Lang)(A) aide(E)<br>inus Appliquer mettre en pause arrêter Cacher la tenêtre d'ér<br>le nom: les segments1<br>L'attribut du temps<br>les dates valdes<br>date spécifiée de 2019-09-18 * à 2019-09-18<br>le nombre de jours valides de chaque semaine<br>V tout V lundi V mercredi V jeudi<br>V vendredi V samedi V dimanche                                                                                                    | nission Rédiger/relever         |
| créer une nouvelle liste d'écoute<br>NovaStudio V3.2 - créer une nouvelle liste d'éc<br>liste d'écoute(P) contrôle(C) réglage(S) exc<br>Créer ouvrir enregistrer enregistre<br>Penêtre d'émission1<br>Fenêtre d'émission1<br>I en segment s1 (11:06:00-<br>les pages de program<br>V1<br>Segment s2 (14:35:00-<br>les pages de program<br>V1<br>Segment s2 (14:35:00-<br>les pages de program<br>V1<br>Segment s2 (14:35:00-<br>les pages de program<br>V1<br>Segment s2 (14:35:00-<br>Segment s2 (14:35:00-<br>Seg                                                                                                    | ute<br>iner(V) outil(T) plug-in(U) langue(Lang)(A) aide(E)<br>iner(V) outil(T) plug-in(U) langue(Lang)(A) aide(E)<br>iner (A) aide(E)<br>iner (A) | nission Rédiger/relever         |
| créer une nouvelle liste d'écoute<br>Iste d'écoute(P) contrôle(C) réglage(S) exi<br>Créer ouvrir enregistrer enregistre<br>Penêtre d'émission<br>Iste d'écoute<br>Iste d'écoute<br>Iste                                     | ute<br>iner(V) outil(T) plug-in(U) langue(Lang)(A) aide(E)<br>iner(V) outil(T) plug-in(U) langue(Lang)(A) aide(E)<br>iner (A) aide(E)<br>iner (A) | nission Rédiger/relever         |
| créer une nouvelle liste d'écoute<br>INovaStudio V3.2 - créer une nouvelle liste d'écoute<br>liste d'écoute(P) contrôle(C) réglage(S) exi<br>Créer ouvrir enregistrer enregistre<br>Prenêtre d'émission1<br>Fenêtre d'émission1<br>Is laiste d'écoute<br>Is segment s1 (11:06:00)<br>Is segment s2 (14:35:00)<br>Is segment s2 (14:35:00)<br>Is segment s2 (14:35:00)<br>Is segment s3<br>Is segment s3<br>Is pages de programu<br>W1<br>Segment s3<br>Is pages de programu<br>W1                                                                                                    | ute<br>iner(V) outil(T) plug-in(U) langue(Lang)(A) aide(E)<br>appliquer mettre en pause arrêter Cacher la fenêtre d'ér<br>de nom: les segments1<br>L'atribut du temps<br>les dates valides<br>date spécifiée de 2019-09-18 • à 2019-09-18<br>le nombre de jours valides de chaque semaine<br>v tout v lundi v merdi v mercredi v jeudi<br>v tout v lundi v merdi v mercredi v jeudi<br>v tout v undred v samedi v dimanche<br>les temps valides de tous les jours<br>toute l de 11:06:00 * à 12:09:00                                                                                                    | nission Rédiger/relever         |
| créer une nouvelle liste d'écoute<br>NovaStudio V3.2 - créer une nouvelle liste d'éc<br>liste d'écoute(P) contrôle(C) réglage(S) exi<br>Créer ouvrir enregistrer enregistre<br>Prenêtre d'émission1<br>Fenêtre d'émission1<br>les segments1(11:06:009<br>les segments2(14:35:00-<br>les pages de program<br>V1<br>les segments3<br>les pages de program<br>Les pages de program<br>Les pages de program<br>Les pages de program<br>Les pages de program<br>Les pages de program<br>Les pages de program<br>Les pages de program<br>Les pages de program<br>Les pages de program<br>Les pages de program                                                                                                    | ute<br>iner(V) outil(T) plug-in(U) langue(Lang)(A) aide(E)<br>iner(V) outil(T) plug-in(U) langue(Lang)(A) aide(E)<br>intervention of the second second seco                                                                                                    | nission Rédiger/relever         |
| créer une nouvelle liste d'écoute<br>NovaStudio V3.2 - créer une nouvelle liste d'éc<br>liste d'écoute(P) contrôle(C) réglage(S) exi<br>Créer ouvrir enregistre<br>Penètre d'émission1<br>Fenètre d'énission1<br>les segment sol (11:06:00)<br>les segment sol (11:06:00)<br>les segment sol (11:06:00)<br>les segment sol (11:06:00)<br>les segment sol (11:35:00-<br>les segment sol (11:35:00-<br>V1<br>enter sol (11:35:00-<br>V1<br>enter sol (11:35:00-<br>enter sol (11:35:00-<br>enter sol (11:35:00-<br>enter                                                                               | ute<br>iner(V) outil(T) plug-in(U) langue(Lang)(A) aide(E)<br>iner(V) outil(T) plug-in(U) langue(Lang)(A) aide(E)<br>incus Appliquer mettre en pause arrêter Cacher la tenêtre d'ér<br>Cacher la tenêtre d'ér<br>Cacher la tenêtre d'ér                                                           | nission Rédiger/relever         |
| créer une nouvelle liste d'écoute<br>Iste d'écoute(P) contrôle(C) réglage(S) exi<br>Créer ouvrir enregistrer enregistre<br>Prenêtre d'émission<br>Faliste d'écoute<br>les pages de program<br>V1<br>les segments2(14:35:00-<br>les pages de program<br>V1<br>les pages de program<br>V1<br>les pages de program<br>V1<br>les pages de program<br>V1<br>les pages de program<br>V1<br>les pages de program<br>V1<br>les pages de program<br>V1<br>V1<br>V1<br>V1<br>V1<br>V1<br>V1<br>V1<br>V1<br>V1                                                                                                    | ute<br>iner(V) outil(T) plug-in(U) langue(Lang)(A) aide(E)<br>iner(V) outil(T) plug-in(U) langue(Lang)(A) aide(E)<br>increased and the special set of the set of the set of                                                                                                    | nission Rédiger/telever         |
| créer une nouvelle liste d'écoute<br>Iste d'écoute(P) contrôle(C) réglage(S) exi<br>Créer ouvrir enregistrer enregistre<br>Prenêtre d'émissiont<br>Prenêtre d'émissiont<br>Is pages de program<br>W1<br>Perspages de program<br>W1<br>Perspages de program<br>V1<br>Perspages de program<br>V1<br>Perspages de p | ute<br>iner(V) outil(T) plug-in(U) langue(Lang)(A) aide(E)<br>iner(V) outil(T) plug-in(U) langue(Lang)(A) aide(E)<br>inerce (Constraints)<br>ious Appliquer mettre en pause arrêter Cacher la fenêtre d'ér<br>cacher la fenêtre d'ér<br>le nom: les segments1<br>L'atribut du temps<br>les dates valides<br>i date spécifiée de 2019-09-18 * à 2019-09-18<br>i date spécifiée de 2019-09-18 * à 2019-09-18<br>i date spécifiée de 2019-09-18 * à 2019-09-18<br>le nombre de jours valides de chaque semaine<br>i tout i lundi i marci i mercredi i jeudi<br>i vendredi i samedi i dimanche<br>les temps valides de tous les jours<br>i toute l de 11:06:00 * à 12:09:00                                                                                                    | nission Rédiger/relever         |
| créer une nouvelle liste d'écoute<br>NovaStudio V3.2 - créer une nouvelle liste d'éc<br>liste d'écoute(P) contrôle(C) réglage(S) exi<br>Créer ouvrir enregistrer enregistre<br>Prenêtre d'émission1<br>Fenêtre d'émission1<br>les segments1(11:06:00)<br>les segments2(14:35:00)<br>les pages de program<br>W1<br>les segments3<br>les pages de program<br>W1<br>V1<br>V1<br>V1<br>V1<br>V1<br>V1<br>V1<br>V1<br>V1<br>V                                                                                                    | ute<br>iner(V) outil(T) plug-in(U) langue(Lang)(A) aide(E)<br>iner(V) outil(T) plug-in(U) langue(Lang)(A) aide(E)<br>iner (V) outil(T) plug-in(U) langue(Lang)(A) aide(E)<br>iner (V) outil(T) plug-in(U) langue(Langue(Lang)(A) aide(E)<br>iner (V) outil(T) plug-in(U) langue(Langue(Lang                                                                                                    | nission Rédiger/relever         |
| créer une nouvelle liste d'écoute<br>NovaStudio V3.2 - créer une nouvelle liste d'éc<br>liste d'écoute(P) contrôle(C) réglage(S) exi<br>Créer ouvrir enregistrer enregistre<br>Fenêtre d'émission1<br>Fenêtre d'émission1<br>I es gegments1(11:06:009<br>I es gegments2(14:35:00-<br>I es gegments2(14:35:00-<br>I es gegments3<br>I es geges de program<br>V1<br>S les segments3<br>I es geges de program<br>V1<br>V1<br>V1<br>V1<br>V1<br>V1<br>V1                                                                                                    | ute<br>iner(V) outil(T) plug-in(U) langue(Lang)(A) aide(E)<br>iner(V) outil(T) plug-in(U) langue(Lang)(A) aide(E)<br>intervention of the second second seco                                                                                                    | nission Rédiger/relever         |
| créer une nouvelle liste d'écoute<br>NovaStudio V3.2 - créer une nouvelle liste d'éc<br>liste d'écoute(P) contrôle(C) réglage(S) ex<br>Créer ouvrir enregistrer enregistre<br>Prenêtre d'énission1<br>Fenêtre d'énission1<br>les segments1 (11:06:00)<br>les segments2 (14:35:00-<br>les pages de program<br>V1<br>les segments3<br>les pages de program<br>Les pages de program<br>V1<br>Les pages de program<br>V1<br>Les pages de program<br>V1                                                                                                    | ute<br>iner(V) outil(T) plug-in(U) langue(Lang)(A) aide(E)<br>iner(V) outil(T) plug-in(U) langue(Lang)(A) aide(E)<br>intervention of the second second seco                                                                                                    | nission Rédiger/relever         |
| créer une nouvelle liste d'écoute<br>NovaStudio V3.2 - créer une nouvelle liste d'éc<br>liste d'écoute(P) contrôle(C) réglage(S) ex<br>Créer ouvrir enregistre<br>Fenêtre d'énission1<br>Fenêtre d'énission1<br>les segment sol (11:06:09)<br>les segment sol (11:06:09)<br>W1<br>externation (11:06:09)<br>W1<br>externation (11:06:09)<br>externation (11:06:09)<br>externation (11:06:09)<br>extern                                                                                                    | ute<br>iner(V) outil(T) plug-in(U) langue(Lang)(A) aide(E)<br>ous Appliquer mettre en pause arrêter Cacher la tenêtre d'ér<br>le nom: les segments1<br>L'attribut du temps<br>les dates spécifiée de 2019-09-18 * à 2019-09-18<br>le nombre de jours valides de chaque semaine<br>V tout V lundi V mardi V mercredi V jeudi<br>V vendredi V samedi V dimanche<br>les temps valides de tous les jours<br>toute L de 11:06:00 * à 12:09:00                                                                                                    | nission Rédiger/relever         |
| créer une nouvelle liste d'écoute<br>Iste d'écoute(P) contrôle(C) réglage(S) exi<br>Créer ouvrir enregistrer enregistre<br>Fenêtre d'émission<br>Iste d'écoute<br>Iste d'écoute<br>Iste d'écoute<br>Iste d'écoute<br>Iste ages de program<br>W1<br>Iste segments2 (14:35:00-<br>Iste segments2<br>Iste segments3<br>Iste segments3<br>Iste segments4<br>Iste segments4<br>Iste                                                     | ute<br>iner(V) outil(T) plug-in(U) langue(Lang)(A) aide(E)<br>iner(V) outil(T) plug-in(U) langue(Lang)(A) aide(E)<br>iner (A) (A) (A) (A) (A) (A) (A) (A) (A) (A)                                                                                                    | nission Rédiger/telever         |

MATEL GROUP SAS - ZI Tharabie - 18, rue d'Anjou – F-38291 St Quentin Fallavier Cedex Tél : +33 (0)474 999 999 – Fax : +33 (0)474 999 900 Email : <u>technique@matel.fr</u> SIRET : 339 827 834 00054 – APE 4669A – RCS 339 827 834 Vienne – Siège social : Saint Quentin Fallavier. MATEL se réserve le droit d'apporter toutes modifications techniques sur ses produits sans préavis.